## Jak znajdować osoby w internetowych platformach genealogicznych

### Geneteka

Adres strony: https://geneteka.genealodzy.pl/

Po wejściu na stronę można wybrać język:

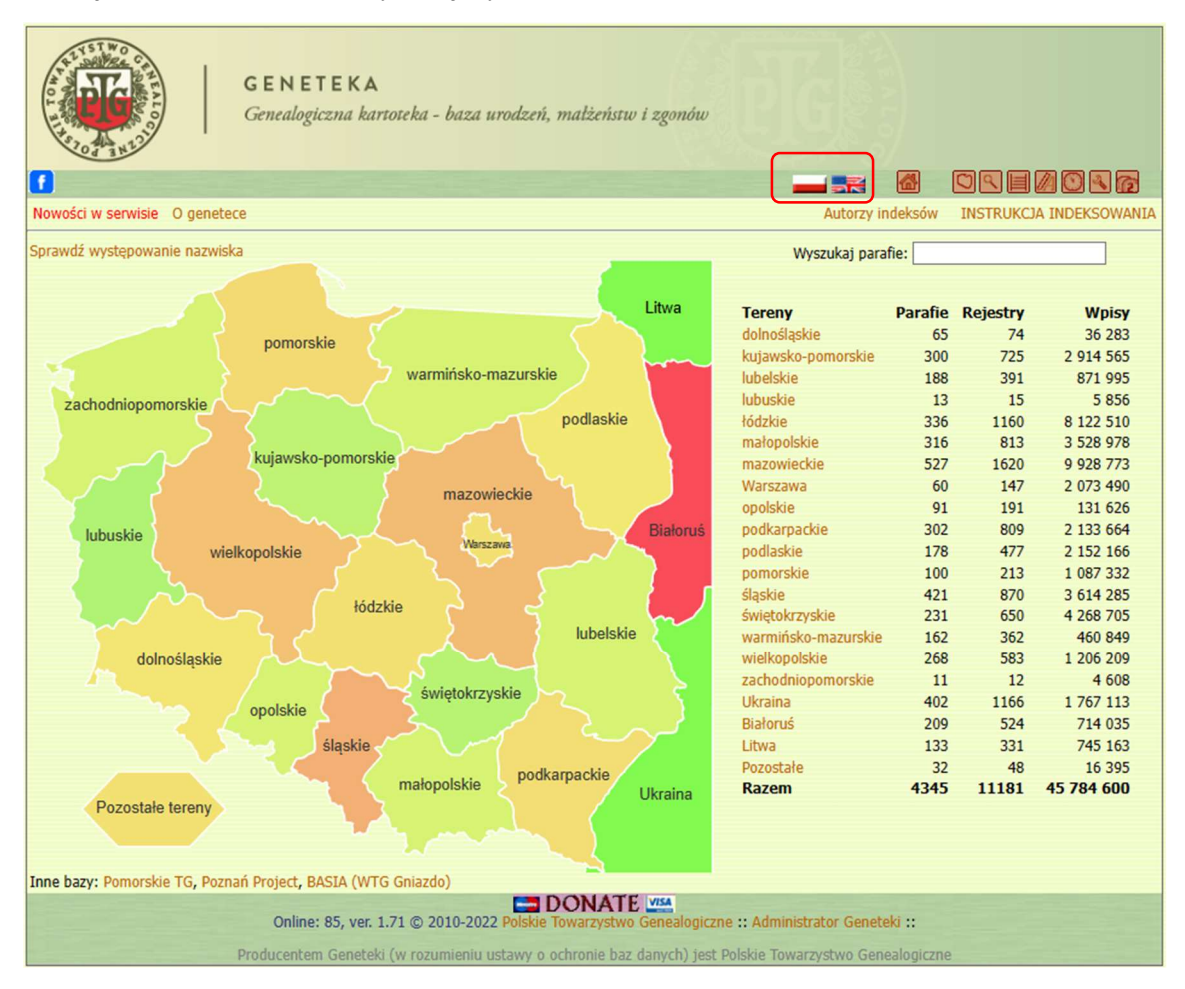

Po kliknięciu na województwo otrzymujemy taki widok:

|                    | G E N E T E K<br>Genealogiczna | <b>A</b><br>kartoteka - baza 1 | urodzeń   | í, małżeństw i zgonów       |                                                                  |                  |                 |
|--------------------|--------------------------------|--------------------------------|-----------|-----------------------------|------------------------------------------------------------------|------------------|-----------------|
| ſ                  |                                |                                |           |                             |                                                                  |                  |                 |
| Powrót             |                                |                                |           |                             |                                                                  |                  |                 |
| Teren:             | łódzkie                        |                                | ~         | Zakres lat:                 | od do                                                            |                  |                 |
| Parafia:           | Wszystkie miejscowośc          |                                | •         | Opcje:                      | 🗌 Wyszukiwanie doł                                               | dadne 🔳          |                 |
| Osoba:             | Nazwisko                       | Imię                           |           |                             | 🗌 Wyszukaj jako pa                                               | ra 👤             |                 |
| oraz:              | Nazwisko                       | Imię                           |           |                             | Nie wyszukuj w ro                                                | dzicach I        | arafiach (15km) |
|                    | -                              |                                |           |                             | <ul> <li>Wyszukaj towniez</li> <li>Wyszukaj tylko ind</li> </ul> | deksy z ostatnie | ch 7 dni 🗸 📕    |
|                    |                                |                                | Wy        | szukaj Wyczyść              |                                                                  |                  |                 |
| Jak indeksować, Zg | łoś poprawkę                   |                                |           |                             |                                                                  |                  |                 |
|                    | Online: 90, v                  | er. 1.71 © 2010-202            | 2 Polskie | DONATE MA                   | ne :: Administrator Gene                                         | teki ::          |                 |
|                    | Producentem Gene               | teki (w rozumieniu u           | ustawy o  | ochronie baz danych) jest l | Polskie Towarzystwo Gei                                          | nealogiczne      |                 |

Tutaj opcjonalnie można wybrać jeszcze parafię i zakres lat:

| 1                        |
|--------------------------|
|                          |
| h 🗓                      |
| liskich parafiach (15km) |
| ostatnich 7 dni 🖌 🚦      |
|                          |
|                          |
|                          |
|                          |
|                          |
|                          |
| czne                     |
|                          |

Po wpisaniu danych wyszukiwanej osoby należy kliknąć "Wyszukaj":

|          | G E N E T E H<br>Genealogiczna | 🕻 🗛<br>kartoteka - baza urod | lzeń, małżer | ístw i zgonów |                                            |                           |
|----------|--------------------------------|------------------------------|--------------|---------------|--------------------------------------------|---------------------------|
| Powrót   |                                |                              |              |               |                                            |                           |
| - on oc  |                                |                              |              |               |                                            |                           |
| Teren:   | łódzkie                        |                              | ~            | Zakres lat:   | od do                                      |                           |
| Parafia: | Wszystkie miejscowość          | i                            | •            | Opcje:        | Wyszukiwanie dokładne                      | II.                       |
| Osoba:   | Burkard                        | Helena                       |              |               | 🔲 Wyszukaj jako para 📕                     |                           |
|          |                                |                              |              |               | Nie wyszukuj w rodzicac                    | h 🗓                       |
| oraz:    | Nazwisko                       | Imię                         |              |               | <ul> <li>Wyszukaj również w pob</li> </ul> | oliskich parafiach (15km) |
|          |                                |                              |              |               | Wyszukaj tylko indeksy z                   | z ostatnich 7 dni 🗸 📕     |
|          |                                |                              | Wyszukaj     | Wyczyść       |                                            |                           |

Wyniki wyszukiwania pokazują się poniżej:

|                                  | <b>G E N E T E K</b><br>Genealogiczna k | <b>∆</b><br>vartoteka - baza u | rodzeń, mał | lżeństw i zgonów | EG )                      |                        |
|----------------------------------|-----------------------------------------|--------------------------------|-------------|------------------|---------------------------|------------------------|
| urát                             |                                         |                                |             |                  |                           |                        |
| WIOL                             |                                         |                                |             |                  |                           |                        |
| Teren:                           | łódzkie                                 |                                | ~           | Zakres lat:      | od do                     |                        |
| Parafia:                         | Wszystkie miejscowości                  |                                | •           | Opcje:           | 🗌 Wyszukiwanie dokładne 🗄 | 1                      |
| Osoba:                           | Burkard                                 | Helena                         |             |                  | 🔲 Wyszukaj jako para 🎚    |                        |
| 000001                           |                                         |                                |             |                  | Nie wyszukuj w rodzicach  | i                      |
| oraz:                            | Nazwisko                                | Imię                           |             |                  | Wyszukaj również w pobli  | skich parafiach (15km) |
|                                  |                                         |                                |             |                  | Wyszukaj tylko indeksy z  | ostatnich 7 dni 🗸 🔢    |
| Jak indeksować, Zgl<br>Urodzenia | oś poprawkę<br>Małżeństwa Zgo           | JNY                            | (T) OLONOJ  |                  |                           |                        |
| Pokaž 50 🗸 🕫                     | ozycji                                  |                                |             |                  | Szukaj:                   |                        |
|                                  |                                         |                                | Poprzednia  | 1 Następna       |                           |                        |
| Rok 🔺 Akt 🔺 I                    | mię 🍐 Nazwisko 👘                        | Imię ojca 🕴 Ir                 | nię matki   | Nazwisko matki   | 🕴 Parafia 🕴 Miejsco       | wość 🍦 Uwagi           |
| 1845 92                          | Helena Burkard                          | Walenty Fr                     | anciszka    | Mosbrukart       | Łódź-Mileszki             | Z A SKAN               |
| 1850 37                          | Katarzyna Burkard                       | Jakub H                        | elena       | Keller           | Łódź-Mileszki             | Z A SKAN               |
|                                  | Jakub Burkard                           | Jakub H                        | elena       | Keller           | Łódź-Mileszki             | Z A SKAN               |
| 1852 107                         |                                         |                                |             |                  |                           |                        |
| 1852 107<br>Pozycje od 1 do 3    | z 3 pasujących                          |                                | Poprzednia  | 1 Następna       |                           |                        |
| 1852 107<br>Pozycje od 1 do 3    | z 3 pasujących                          |                                | Poprzednia  | 1 Następna       |                           |                        |

Wyniki wyszukiwania są podzielone na trzy sekcje: akty urodzin (chrztu), małżeństwa i zgonu:

Urodzenia Małżeństwa Zgony

W wynikach wyszukiwania pokazane są wszystkie akty, w których pojawiają się wyszukiwane imiona i nazwiska (niekoniecznie należące do tej samej osoby):

|    | Urodz                 | enia   | Małżeńs        | twa    | Zgony      |           |    |            |     |                |   |               |      |             |     |          |
|----|-----------------------|--------|----------------|--------|------------|-----------|----|------------|-----|----------------|---|---------------|------|-------------|-----|----------|
|    | Poka                  | ż 50 🗸 | • pozycji      |        |            |           |    |            |     |                |   |               | Szu  | kaj:        |     |          |
|    | Poprzednia 1 Następna |        |                |        |            |           |    |            |     |                |   |               |      |             |     |          |
| Ro | k 🔺                   | Akt 🔺  | Imię 🔺         | Nazwi  | sko 🍦 1    | (mię ojca | ę. | Imię matki | 0   | Nazwisko matki | 9 | Parafia       | \$ P | liejscowość | 0 U | wagi     |
| 18 | 45                    | 92     | Helena         | Burkar | d N        | Walenty   |    | Franciszka |     | Mosbrukart     |   | Łódź-Mileszki |      |             |     | Z A SKAN |
| 18 | 50                    | 37     | Katarzyna      | Burkar | <b>d</b> 1 | Jakub     | C  | Helena     |     | Keller         |   | Łódź-Mileszki |      |             |     | Z A SKAN |
| 18 | 52                    | 107    | Jakub          | Burkar | d I        | Jakub     | C  | Helena     |     | Keller         |   | Łódź-Mileszki |      |             |     | Z A SKAN |
| P  | ozycje                | od 1 d | o 3 z 3 pasują | cych   |            |           |    |            |     |                |   |               |      |             |     |          |
|    |                       |        |                |        |            |           |    | Poprzedi   | nia | 1 Następna     |   |               |      |             |     |          |

Załóżmy, że poszukujemy aktu urodzenia. Ustalamy interesującą nas osobę i odczytujemy numer wpisu (tutaj 92):

| Urodz   | zenia                 |          | Małżeńst  | wa      | Zgony | /         |    |            |    |                |               |   |             |             |
|---------|-----------------------|----------|-----------|---------|-------|-----------|----|------------|----|----------------|---------------|---|-------------|-------------|
| Poka    | ż 50                  | ✓ poz    | ycji      |         |       |           |    |            |    |                |               | S | zukaj:      |             |
|         | Poprzednia 1 Następna |          |           |         |       |           |    |            |    |                |               |   |             |             |
| Rok 🔺   | Akt                   | A Imi    | ę 🔺       | Nazwis  | ko 🕴  | Imię ojca | \$ | Imię matki | ¢  | Nazwisko matki | <br>Parafia   | ÷ | Miejscowość | \$<br>Uwagi |
| 1845    | 92                    |          | Helena    | Burkard | ł     | Walenty   |    | Franciszka |    | Mosbrukart     | Łódź-Mileszki |   |             | Z A SKAN    |
| 1850    | 37                    | ĸ        | atarzyna  | Burkard | ł     | Jakub     |    | Helena     |    | Keller         | Łódź-Mileszki |   |             | Z A SKAN    |
| 1852    | 107                   |          | Jakub     | Burkard | ł     | Jakub     |    | Helena     |    | Keller         | Łódź-Mileszki |   |             | Z A SKAN    |
| Pozycje | e od 1                | do 3 z 3 | 8 pasując | ych     |       |           |    |            |    |                |               |   |             |             |
|         |                       |          |           |         |       |           |    | Poprzedr   | ia | 1 Następna     |               |   |             |             |

## Następnie klikamy na "skan":

| Γ | Urodz                      | enia   | Małżeń         | istwa 2    | Zgony       |              |                       |                        |            |  |  |  |
|---|----------------------------|--------|----------------|------------|-------------|--------------|-----------------------|------------------------|------------|--|--|--|
|   | Pokaż 50 🗸 pozycji Szukaj: |        |                |            |             |              |                       |                        |            |  |  |  |
|   | Poprzednia 1 Następna      |        |                |            |             |              |                       |                        |            |  |  |  |
| R | ok 🔺                       | Akt    | Imię           | Nazwisko   | 🕴 Imię ojca | 🕴 Imię matki | Nazwisko matki        | 🕴 Parafia 🕴 Miejscowos | ść 🍦 Uwagi |  |  |  |
| 1 | 845                        | 92     | Heler          | a Burkard  | Walenty     | Franciszka   | Mosbrukart            | Łódź-Mileszki          | Z A SKAN   |  |  |  |
| 1 | 850                        | 37     | Katarzyn       | a Burkard  | Jakub       | Helena       | Keller                | Łódź-Mileszki          | Z A SKAN   |  |  |  |
| 1 | 852                        | 107    | Jaku           | ib Burkard | Jakub       | Helena       | Keller                | Łódź-Mileszki          | Z A SKAN   |  |  |  |
|   | Pozvcie                    | od 1 o | lo 3 z 3 pasui | acych      |             |              |                       |                        |            |  |  |  |
|   |                            |        |                |            |             |              |                       |                        |            |  |  |  |
|   |                            |        |                |            |             | Poprzedr     | nia <b>1</b> Następna |                        |            |  |  |  |

i przechodzimy na stronę ze spisem treści danej księgi parafialnej, gdzie odszukujemy zakres zawierający ustalony wcześniej numer wpisu (92) i klikamy w ten zakres (link):

| SKANOTEKA - METRYKI<br>Baza skanów akt metrykalnych                                                                              |         |                                |                                                         |                               |           |
|----------------------------------------------------------------------------------------------------|---------|--------------------------------|---------------------------------------------------------|-------------------------------|-----------|
| Powrót do Skanoteki 🕜 Share 🍞 Tweet #Skanoteka 🐻 🔯 🔯                                                                             | ? 6     |                                |                                                         |                               |           |
| Zespół: 1589d / Akta stanu cywilnego Parafii Rzymskokatolickiej w Mileszkach<br>Jednostka: 1845 / UMZ-1845<br>Katalog: Urodzenia | 1589    | <b>Jedn</b> o<br>Od Akta stanu | ostki i katalogi z<br>cywilnego Parafii F<br>Mileszkach | <b>espołu:</b><br>Rzymskokato | lickiej w |
| Lata: 1845                                                                                                    | L.p.    | Jednostka                      | Opis                                                    | Info                          | Plików    |
| Diki                                                                                                    | 1       | 1843                           | (UMZ-1843)                                              | 1                             |           |
|                                                                                                    |         |                                | Urodzenia                                               | 1843                          | 28        |
| 001-004 029-036 061-068 093-100 119-122 pp2                                                                                      |         |                                | Małżeństwa                                              | 1843                          | 8         |
| 005-012 037-044 069-076 101-105 SkU                                                                                              |         |                                | Zgony                                                   | 1843                          | 18        |
| 013-020 045-052 077-084 106-110 pp                                                                                               | 2       | 1844                           | (UMZ-1844)                                              | i                             |           |
|                                                                                                    |         |                                | Urodzenia                                               | 1844                          | 15        |
|                                                                                                    |         |                                | Małżeństwa                                              | 1844                          | 9         |
|                                                                                                    | -       | 10.15                          | Zgony                                                   | 1844                          | 10        |
|                                                                                                    | 3       | 1845                           | (UMZ-1845)                                              | 1                             |           |
|                                                                                                    |         |                                | Urodzenia                                               | 1845                          | 22        |
|                                                                                                    |         |                                | Marzenstwa                                              | 1845                          | 11        |
|                                                                                                    |         | 1010                           | Zgony                                                   | 1845                          | 11        |
|                                                                                                    | 4       | 1846                           | (UMZ-1846)                                              | 1046                          |           |
|                                                                                                    |         |                                | Urodzenia                                               | 1846                          | 23        |
|                                                                                                    |         |                                | Marzenstwa                                              | 1846                          | 9         |
|                                                                                                    |         | 1047                           | Zgony                                                   | 1846                          | 13        |
|                                                                                                    | 5       | 1847                           | (UMZ-1847)                                              | 1047                          | 47        |
|                                                                                                    |         |                                | Urodzenia                                               | 1847                          | 1/        |
|                                                                                                    |         |                                | Zaony                                                   | 184/                          | 12        |
|                                                                                                    | nourá   | t do zocnehu                   | zyony                                                   | 104/                          | 13        |
|                                                                                                    | powro   | c uo zespoiu                   |                                                         |                               |           |
| DONATE VISA                                                                                                    |         |                                |                                                         |                               |           |
| © 2010-2022 Polskie Towarzystwo Genealogiczne :: Admini                                                                          | strator |                                |                                                         |                               |           |

### Po kliknięciu w link pokazuje się skan strony księgi parafialnej:

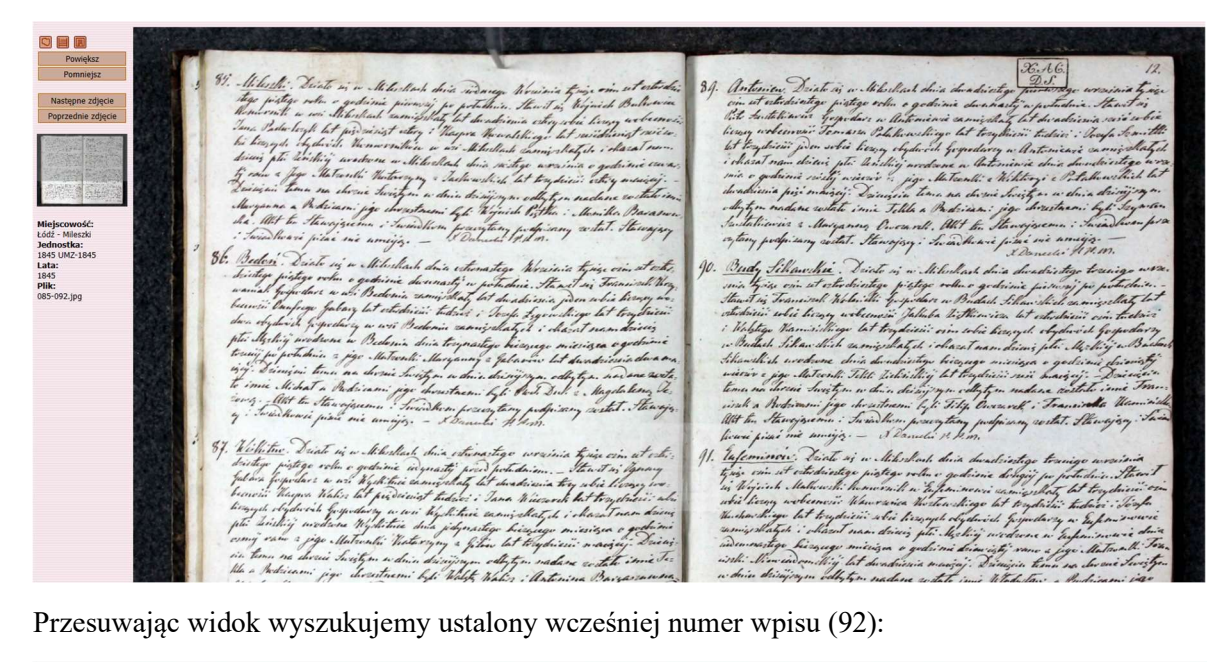

Reference of the second second seco

Po powiększeniu i przesunięciu widoku uzyskujemy czytelny skan:

indennastige hisoriege micigen o godini drim isti vano a juge Matavalti Tean inthi Mimindom Minj lat duadrienia meninji. Drinigin team sa borane Switzen which drinijagen odlytyn nadane withte inne Madydaw a Podriami jage dwasteami left Walst Walavargt : Naturgsa Kapia . Allt te. Havajsami ; windhem poweytang podpisang witht Stawajsa : Swindhowe joine one unigg Manuel : NAM trydricie margey Drieus nadame wetak imie Te: Antonina Bargasanona. udiotego worcinia tyrize Tudinic. Stawit in Tullar Budy Statherechie District in w. Wilesbach dois duradistige energy waring a figure on at estadistige pistor order a godina durantif a potudice. Tauit is Wile Pucker ingertail a Badai Statucker anischer for March Hit togetain the termine is the termine when an and the status of the termine is the termine is the termine in the termine is the termine is the termine is the termine is the termine is the termine is an and the status of termine and termine is the termine is the termine is the termine is the termine is the termine is the termine is the termine is a state to the termine is the termine is a state to the termine is the termine is the termine is a state to the termine is a state to the termine termine the termine the termine termine te 12. Budy Stoffwurthie, Driste in w. With Mach die dundanting . That estimate in the heavy guredrome a Budach Ste : ienisty wieror a pige Matan Vienisie temes na chreni innie Telle a Rochice mi n Pythewston. Allt to. Ala-T. Stawajay : Juia ho:

W historii rodziny każdy skan aktu wyszukanego w Genetece jest opisany w sposób pokazany poniżej:

Akt chrztu Heleny 12. Budy Stofwertie Doist in w Wile Shack dois duradaisty oungo wrainin tyice on at studiety pistage outer o godienie duranaty u pot dene. Howit is Welt, Burkard uprobail a Budach Stohe willich an migshat lat trychies driening white history weber nois Jana Bryner lat tradicis Den March Wile but lat entredries tray white lien yet ob devich Goywolara, w Radach Stollowschich namigshatzet i alazat nam driens pter levislig w Budach Stollowschich woolarme dries du udriestege suistege biergeege mierieses o gedrinie comig wierer 2 jege Med walk Transisting Mostrulastow lat tray dries orm maine Drivision ten In charges Switzen w Since des sugery no velly to a no dasse switche inic Helena a the dritami juge chreatmeni byli Walt Buchardt : Anon Maryanna Or Allt to Stawajscome : Twindlown procentery profilmany costat. And Malnutin Drug Źródło: Wyniki wyszukiwania dla osoby Helena Burkard:  $\label{eq:https://geneteka.genealodzy.pl/index.php?op=gt&lang=eng&bdm=B&w=05ld&rid=B&search\ lastname=Burkard&search\ lastname=Burkard&search\ l$ name=Helena&search lastname2=&search name2=&from date=&to date=&rpp1=&ordertable= Skan: https://metryki.genealodzy.pl/index.php?op=pg&ar=3&zs=1589d&se=&sy=1845&kt=1&plik=085-092.jpg&x=1835&y=1975&zoom=1 (wpis nr 92, dostęp 30.12.2022)

Pierwszy link prowadzi do widoku z wynikami wyszukiwania (gdzie można ustalić numer wpisu). Widać tutaj także sposób zapisu imienia i nazwiska osoby:

|                    | GENETE<br>Genealogiczna | <b>ΚΑ</b><br>1 kartoteka - bi | iza urodzeń, mi | tlżeństw i zgonów |                        |                           |
|--------------------|-------------------------|-------------------------------|-----------------|-------------------|------------------------|---------------------------|
| Od INC             |                         |                               |                 |                   |                        |                           |
| ót                 |                         |                               |                 |                   |                        |                           |
| Teren:             | łódzkie                 |                               | ~               | Zakres lat:       | od do                  |                           |
| Parafia:           | Wszystkie miejscowoś    | ści                           | •               | Opcje:            | Wyszukiwanie dokładne  |                           |
| Osoba:             | Burkard                 | Helena                        |                 |                   | 🔲 Wyszukaj jako para I |                           |
|                    | Newfalse                | l lecte                       |                 |                   | Nie wyszukuj w rodzica | ch 🗓                      |
| oraz:              | Nazwisko                | Imię                          |                 |                   | Wyszukaj również w po  | bliskich parafiach (15km) |
|                    |                         |                               |                 |                   |                        |                           |
|                    |                         |                               | Wyszuk          | aj Wyczyść        |                        |                           |
| ak indeksować      | Załoś nonrawke          |                               |                 |                   |                        |                           |
| Uradzonia          | Maltoéctura             | 70000                         |                 |                   |                        |                           |
| Uruzenia           | Maizelistwa             | Lgony                         |                 |                   |                        | [                         |
| Pokaż 50 🗸         | pozycji                 |                               |                 |                   | Szukaj:                |                           |
|                    |                         |                               | Poprzedn        | ia 1 Następna     |                        |                           |
| Rok Akt A          | Imię 🔺 Nazwisko         | Imię ojca                     | 🕴 Imię matki    | Nazwisko matk     | ki 🕴 Parafia 🛛 🍦 Miejs | cowość 🕴 Uwagi            |
| iton nin           | Helena Burkard          | Walenty                       | Franciszka      | Mosbrukart        | Łódź-Mileszki          | Z A SKAN                  |
| 1845 92            | Kalana Dalad            | Jakub                         | Helena          | Keller            | Łódź-Mileszki          | Z A SKAN                  |
| 1845 92<br>1850 37 | Katarzyna Burkard       |                               |                 |                   |                        |                           |

### A drugi link prowadzi do skanu księgi parafialnej:

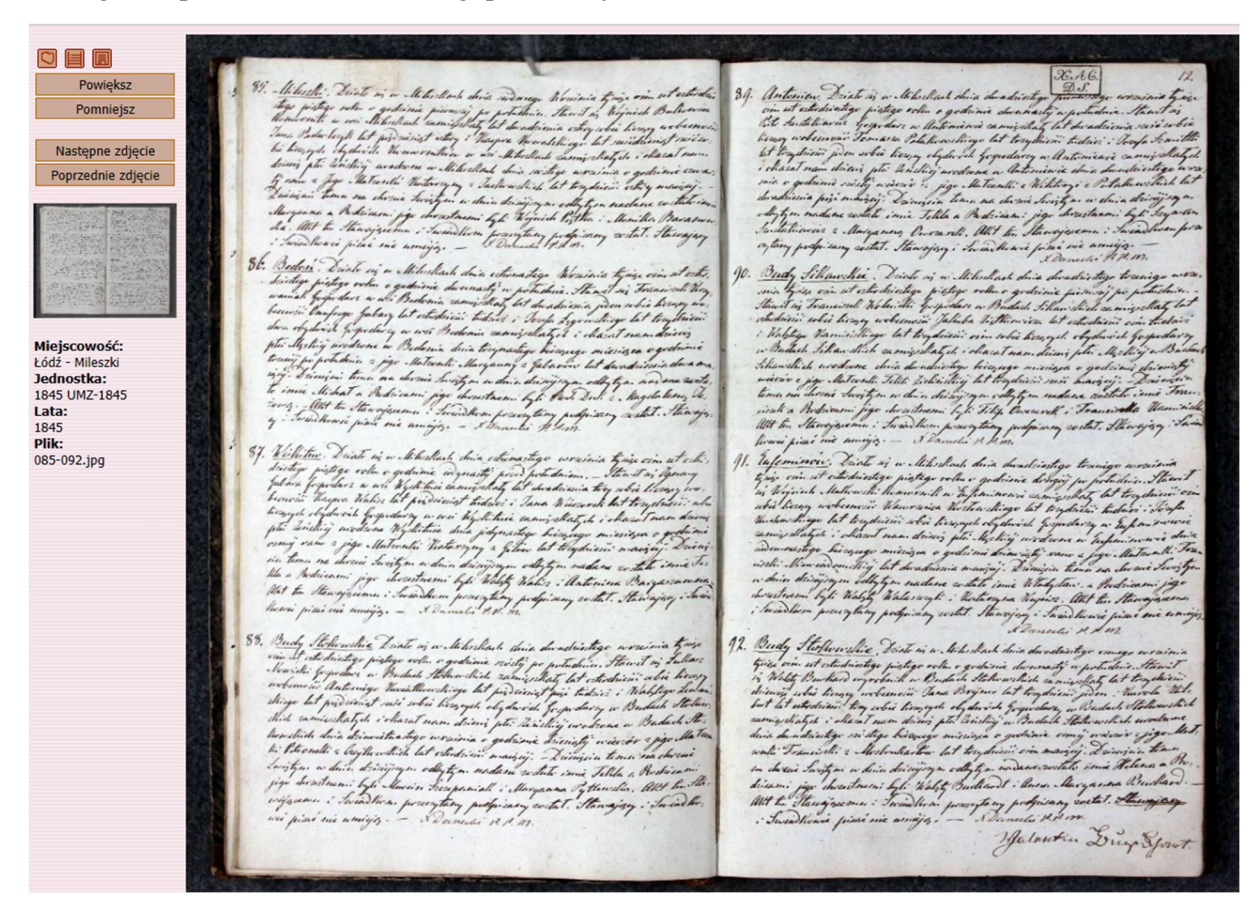

# Gedbas

Adres strony: <u>https://gedbas.genealogy.net/</u>

Po wejściu na stronę można wybrać język (niemiecki, angielski, duński, hiszpański, rosyjski):

|                                                         | Home GenWiki Magazine Events Region | al research Bank danych DigiBib DES Software Communication Forum Stowarzyszenia Help/FAQs |
|---------------------------------------------------------|-------------------------------------|-------------------------------------------------------------------------------------------|
|                                                         | GEDBAS GOV Miejscowe kroni          | ki rodzinne Książki adresowe Anonse rodzinne Tombstones WW I Casualty List Meta Search    |
| Verein für<br>Computergenealogie                        | New search                          |                                                                                           |
|                                                         | Surname                             |                                                                                           |
|                                                         | First name                          |                                                                                           |
| genealogy.net<br>compgen.de                             | Place name                          |                                                                                           |
| Actions                                                 | Search online in files no limit     | <b>v</b>                                                                                  |
| New search     Statistics                               | Search                              |                                                                                           |
| Lastnames                                               | Jearch                              |                                                                                           |
| <ul> <li>Places</li> <li>zalogui</li> </ul>             |                                     |                                                                                           |
| Create user account                                     |                                     |                                                                                           |
| <ul> <li>Help ፼</li> </ul>                              |                                     |                                                                                           |
| <ul> <li>Forum for technical<br/>questions P</li> </ul> |                                     |                                                                                           |
| Email to the                                            |                                     |                                                                                           |
| admins 🖗                                                |                                     |                                                                                           |
| Select language                                         |                                     |                                                                                           |
|                                                         |                                     |                                                                                           |
|                                                         |                                     | GEDBAS is a project of the                                                                |
|                                                         |                                     | Computergenealogie                                                                        |
|                                                         |                                     | Imprint - Privacy                                                                         |
|                                                         |                                     | Version:12200                                                                             |

Po wpisaniu danych wyszukiwanej osoby (oraz opcjonalnie miejsca) klikamy "Search":

|                                                                                                    | Home GenWiki Magazine Events Regional research Databases DigiBib DES Software Communication Forum Societies Help/FAQs<br>GEDBAS GOV Local Heritage Book City directories Personal columns Tombstones WWI Casualty List Meta Search |
|----------------------------------------------------------------------------------------------------|----------------------------------------------------------------------------------------------------|
| Verein für<br>Computergenealogie                                                                                                    | New search       Surname       First name       Georg                                                                                                    |
| genealogy.net<br>compgen.de                                                                                                    | Place name                                                                                                    |
| Actions <ul> <li>New search</li> <li>Statistics</li> <li>Lastnames</li> </ul>                                                                         | Search online in tiles no limit  Search                                                                                                    |
| <ul> <li>Places</li> <li>Login</li> <li>Create user account</li> <li>Help @</li> <li>Forum for technical questions @</li> <li>Email to the</li> </ul> |                                                                                                    |
| admins 🗗<br>Select language                                                                                                    |                                                                                                    |
|                                                                                                    | GEDBAS is a project of the                                                                                                    |

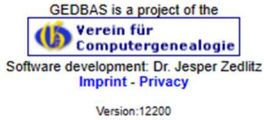

# Wyniki wyszukiwania:

| Control         Control         Control <t< th=""><th></th><th></th></t<>                                                                                                    |                    |            |  |  |
|----------------------------------------------------------------------------------------------------|--------------------|------------|--|--|
| Construction         Sector Result           First name         Markane         Markane           Normania         Markane         Markane           Normania         Markane         Markane           Normania         Markane         Markane           Normania         Markane         Markane           Normania         Markane         Markane           Normania         Markane         Markane           Normania         Markane         Markane           Normania         Markane         Markane           Normania         Markane         Markane           Normania         Markane         Markane           Normania         Markane         Markane           Normania         Markane         Markane           Normania         Markane         Markane           Georg         Burkhart         Markane           Georg         Burkhart         Markane           Georg         Burkhart         Markane           Georg         Burkhart         Markane           Georg         Burkhart         Markane           Georg         Burkhart         Markane           Georg         Burkhart         Mark                                                                                                    |                    |            |  |  |
| Virtuality         Survainse         Datable           Georg         Burkhart         '1177 Obergermanningen, 1933 Albizmed           Georg         Burkhart         '1167 Obergermanningen, Ottaligku, Bayern, Deutschland + 1924 Augsburg, Schwaben, Bayern, Deutschland           Georg         Burkhart         '1167 Obergermanningen, Ottaligku, Bayern, Deutschland + 1933 Albizmed           Georg         Burkhart         '1167 Obergermanningen, Ottaligku, Bayern, Deutschland + 1933 Albizmed, Ottaligku, Bayern, Deutschland           Georg         Burkhart         '1167 Obergermanningen, Ottaligku, Bayern, Deutschland , Ottaligku, Bayern, Deutschland           Georg         Burkhart         '1167 Augsburg + 1924 Augsburg           Georg         Burkhart         '1167 Augsburg + 1924 Augsburg           Georg         Burkhart         '1169 Erfweiter/Sückwestphilz/Bheinland-Philz, Deutschland., + 1544 Erfweiter/Sückwestphilz/Bheinland-Philz, Deutschland., *           Georg         Burkhart         '1179 Fortger, Zimmern ob Rottwell           Georg         Burkhart         '1197 Schaahkein, Darmstade Oteburg, Hessen, Germany           Georg         Burkhart         '1199 Schaahkein, Darmstade Oteburg, Hessen, Germany           Georg         Burkhart         '1199 Schaahkein, Darmstade Oteburg, Hessen, Germany           Georg         Burkhart         '1199 Frittlingen, Juttlingen, Baden-Wuerttemberg, DEU, + 1798 Frittling                                                                                                    |                    |            |  |  |
| Correg         Rukhar         1.179 Obergermennigen + 1933 Albisriel           Correg         Burkhart         1.165 Augsburg, 5chwaben, Bayern, Deutschland + 1934 Augsburg, Schwaben, Bayern, Deutschland           Fir strans<br>Nr strans<br>Statestassen<br>Professional<br>Statestassen<br>Professional<br>Statestassen<br>Statestassen<br>Professional<br>Statestassen<br>Statestassen<br>Professional<br>Statestassen<br>Statestassen<br>Professional<br>Statestassen<br>Statestassen<br>Professional<br>Statestassen<br>Statestassen<br>Statestass | Parents            | Databas    |  |  |
| pressent         Gerg         Hurkhat         *1865 Augsburg, Schwaben, Bayern, Deutschland + 1924 Augsburg, Schwaben, Bayern, Deutschland           mr         Herg         Burkhatt         1893 Obergemanningen, Ottaligku, Bayern, Deutschland + 1933 Abisnied, Ottaligku, Bayern, Deutschland           mr         Herg         Burkhatt         1893 Obergemanningen, Ottaligku, Bayern, Deutschland + 1933 Abisnied, Ottaligku, Bayern, Deutschland           mr         Harb         Hurkhatt         1895 Augsburg + 1924 Augsburg           Georg         Burkhatt         1895 Augsburg + 1924 Augsburg           Harb         Hurkhatt         1895 Augsburg + 1924 Augsburg           Georg         Burkhatt         1895 Augsburg + 1924 Augsburg           Harb         Hurkhatt         1895 Augsburg + 1924 Augsburg           Georg         Burkhatt         1895 Augsburg + 1924 Augsburg           Harb         Hurkhatt         1895 Augsburg + 1924 Augsburg           Harb         Hurkhatt         1895 Augsburg + 1924 Augsburg           Georg         Burkhatt         1918 Friederschland                                                                                                    | -                  | 14         |  |  |
| Bit without without wit                                                                                                    | Burkhart - Forster | 彩          |  |  |
| Statistics<br>seesing<br>seesing<br>seesing<br>seesing<br>seesing<br>seesing networks         Georg         Burkhart         *1805 Augsburg + 1924 Augsburg           Georg         Burkhart         *1805 Augsburg + 1924 Augsburg         *1997           Georg         Burkhart         *1805 Augsburg + 1924 Augsburg           Georg         Burkhart         *1805 Augsburg + 1924 Augsburg           Georg         Burkhart         *1997 Horigon, Zimmen ob Rottweil           Georg         Burkhart         *1987 Horigon, Zimmen ob Rottweil           Georg         Burkhart         *1987 Horigon, Zimmen ob Rottweil           Georg         Burkhart         *1987 Horigon, Zimmen ob Rottweil           Georg         Burkhart         *1987 Horigon, Zimmen ob Rottweil           Georg         Burkhart         *1980 Folgendee           Georg         Burkhart         *1980 Folgendee           Georg         Burkhart         *1980 Folgendee, Hessen, Germany + 1861 Schaafheim, Darmstadt-Dieburg, Hessen, Germany           Georg         Burkhart         *1980 Folgendee, Turtlingen, Turtlingen, Roten, Hessen, Germany           Georg         Burkhart         *1980 Folgingen, Turtlingen, Roten, Huerttemberg, DEU, + 1798 Forttlingen, Turtlingen, Roten, Huerttemberg, DEU, + 1798 Forttlingen, Turtlingen, Roten, Huerttemberg, DEU, + 1798 Forttlingen, Turtlingen, Roten, Huerttemberg, DEU, + 1798 Forttlingen, Turtlingen, Roten, Huerttemberg, DE                                                                                                    | -                  |            |  |  |
| Comp         Burkhart         * 1480 Erfweiker/Südwestpisit/Rheinland-/Pait/Deutschland., + 1544 Erfweiker/Südwestpisit/Rheinland-/Pait/Deutschland.,           Versioner         Georg         Burkhart         * 1787 Program. 20mmen ob Rottweil           Georg         Burkhart         * 1787 Program. 20mmen ob Rottweil           Georg         Burkhart         * 1787 Program. 20mmen ob Rottweil           Georg         Burkhart         * 1787 Program. 20mmen ob Rottweil           Georg         Burkhart         * 1804 Dilingen an der Donau DE-199407 + 1920 Hattenhofen DE-12285 Flustenfeldbruck           Georg         Burkhart         * 1804 Dilingen an der Donau DE-199407 + 1920 Hattenhofen DE-12285 Flustenfeldbruck           Georg         Burkhart         * 1804 Schaafheim, Darmstadt-Dieburg, Hessen, Germany           Georg         Burkhart         * 1804 Schaafheim, Darmstadt-Dieburg, Hessen, Germany           Georg         Burkhart         * 1807 Schaafheim, Darmstadt-Dieburg, Hessen, Germany           Georg         Burkhart         * 1807 Schaafheim, Darmstadt-Dieburg, Hessen, Germany           Georg         Burkhart         * 1705 Frittlingen, Baden-Wuerttemberg, DEU,           Georg         Burkhart         * 1705 Frittlingen, Baden-Wuerttemberg, DEU,           Georg         Burkhart         * 1705 Frittlingen, Baden-Wuerttemberg, DEU,           Georg         Burkh                                                                                                    | -                  | <b>E</b>   |  |  |
| ip 6         Goog         Burkhart         '1787 Horgen, Zimmen ob Rottiveli           isto is name is to member is 0 in minus 0         Goog         Burkhart         '1787 Horgen, Zimmen ob Rottiveli           isto is name is to member is 0 in minus 0         Goog         Burkhart         '1804 Dilngen an der Donau DE-199407 + 1920 Hattenhofen DE-82215 Fürstenfeidbruck           Goog         Burkhart         '1799 Schaafheim, Darmstadt-Dieburg, Hessen, Germany + 1861 Schaafheim, Darmstadt-Dieburg, Hessen, Germany           Goog         Burkhart         '1909 Schaafheim, Darmstadt-Dieburg, Hessen, Germany + 1861 Schaafheim, Darmstadt-Dieburg, Hessen, Germany           Goog         Burkhart         '1909 Schaafheim, Darmstadt-Dieburg, Hessen, Germany + 1861 Schaafheim, Darmstadt-Dieburg, Hessen, Germany           Goog         Burkhart         '1909 Schaafheim, Darmstadt-Dieburg, Hessen, Germany           Goog         Burkhart         '1909 Schaafheim, Darmstadt-Dieburg, Hessen, Germany           Goog         Burkhart         '1909 Schaafheim, Darmstadt-Dieburg, Hessen, Germany           Goog         Burkhart         'Intellingen, Tuttlingen, Baden-Wuerttemberg, DEU,           Goog         Burkhart         'Intellingen, Tuttlingen, Baden-Wuerttemberg, DEU,           Goog         Burkhart         'Intellingen, Tuttlingen, Baden-Wuerttemberg, DEU,           Goog         Burkhart         'Intellingen, Tuttlingen, Baden-Wuerttemberg                                                                                                    | -                  | ,D         |  |  |
| Mark 5 promote 2010         Georg         Burkhart         School 2010           Birst 1 nousse         Georg         Burkhart         * 1864 Dilingen an der Donau DE+89407 + 1920 Hattenhofen DE+82285 Fünstenfeldbruck           Georg         BURKHART         * 1864 Dilingen, 10 ander Donau DE+89407 + 1920 Hattenhofen DE+82285 Fünstenfeldbruck           Georg         BURKHART         * 1864 Dilingen, 10 anmstadt-Dieburg, Hessen, Germany           Georg         BURKHART         * 1867 Schaafheim, Darmstadt-Dieburg, Hessen, Germany           Georg         Burkhart         * 1869 Schaafheim, Darmstadt-Dieburg, Hessen, Germany           Georg         Burkhart         * 1869 Schaafheim, Darmstadt-Dieburg, Hessen, Germany           Georg         Burkhart         * Firtzlingen, Tuttlingen, Baden-Wuerttemberg, DEU,           Georg         Burkhart         * Firtzlingen, Tuttlingen, Baden-Wuerttemberg, DEU,           Georg         Burkhart         * 1795 Firtzlingen, Tuttlingen, Baden-Wuerttemberg, DEU,           Georg         Burkhart         * 1795 Firtzlingen, Tuttlingen, Baden-Wuerttemberg, DEU,           Georg         Burkhart         * 1795 Firtzlingen, Tuttlingen, Baden-Wuerttemberg, DEU,           Georg         Burkhart         * 1795 Firtzlingen, Tuttlingen, Baden-Wuerttemberg, DEU,           Georg         Burkhart         * Kareth           Georg         Bur                                                                                                    | Burkhart - Mink    |            |  |  |
| elect language         Georg         Burkhart         * 1864 Dillingen an der Donau DE-89407 + 1920 Hattenhofen DE-82285 Fünstenfeldbruck           Goorg         BURKHART         * 1999 Schaafheim, Darmstadt-Dieburg, Hessen, Germany + 1861 Schaafheim, Darmstadt-Dieburg, Hessen, Germany           Goorg         BURKHART         * 1864 Dillingen an der Donau DE-89407 + 1920 Hattenhofen DE-82285 Fünstenfeldbruck           Goorg         BURKHART         * 1864 Schaafheim, Darmstadt-Dieburg, Hessen, Germany           Goorg         BURKHART         * 1867 Schaafheim, Darmstadt-Dieburg, Hessen, Germany           Goorg         Burkhart         * 1867 Schaafheim, Darmstadt-Dieburg, Hessen, Germany           Goorg         Burkhart         * Fittlingen, Tuttlingen, Baden-Wuerttemberg, DEU, .           Goorg         Burkhart         * Fittlingen, Tuttlingen, Baden-Wuerttemberg, DEU, .           Goorg         Burkhart         * Fittlingen, Tuttlingen, Baden-Wuerttemberg, DEU, .           Goorg         Burkhart         * Fittlingen, Tuttlingen, Baden-Wuerttemberg, DEU, .           Goorg         BURKHART         * Kareth           Goorg         BURKHART         * Kareth           Goorg         BURKHART         * Kareth           Goorg         BURKHART         * Kareth           Goorg         BURKHART         * Kareth           Goorg <t< td=""><td></td><td>麗</td></t<>                                                                                                    |                    | 麗          |  |  |
| Georg         BURKHART         * 1799 Schaafheim, Darmstadt-Dieburg, Hessen, Germany + 1861 Schaafheim, Darmstadt-Dieburg, Hessen, Germany           Georg         BURKHART         * 1867 Schaafheim, Darmstadt-Dieburg, Hessen, Germany           Georg         Burkhart         * 1867 Schaafheim, Darmstadt-Dieburg, Hessen, Germany           Georg         Burkhart         * 1867 Schaafheim, Darmstadt-Dieburg, Hessen, Germany           Georg         Burkhart         * Frittlingen, Tuttlingen, Baden-Wuerttemberg, DEU,,           Georg         Burkhart         * 1795 Frittlingen, Tuttlingen, Baden-Wuerttemberg, DEU,,           Georg         Burkhart         * 1795 Frittlingen, Tuttlingen, Baden-Wuerttemberg, DEU,,           Georg         Burkhart         * 1795 Frittlingen, Tuttlingen, Baden-Wuerttemberg, DEU,,           Georg         Burkhart         * 1795 Frittlingen, Tuttlingen, Baden-Wuerttemberg, DEU,,           Georg         Burkhart         * 1795 Frittlingen, Tuttlingen, Baden-Wuerttemberg, DEU,,           Georg         BURKHART         * Kareth + 1731 Kareth           Georg         BURKHART         * 1742 Renchausen           Georg A.         BURKHART         * 1876, US-, OM Henroe County, Ohie, ETATS UNIS USA, + 1931 Harrietzwile, US-, Neble County, Ohie, ETATS UNIS USA,                                                                                                    | Burkhart - Schleh  |            |  |  |
| Georg         BURKHART         * 1867 Schashfelm, Darmstadt-Dieburg, Hessen, Germany           Georg         Burkhart         * 1867 Schashfelm, Darmstadt-Dieburg, Hessen, Germany           Georg         Burkhart         * Fritzlingen, Tuttlingen, Baden-Wuerttemberg, DEU,,           Georg         Burkhart         * 1795 Fritzlingen, Tuttlingen, Baden-Wuerttemberg, DEU,,           Georg         Burkhart         * 1795 Fritzlingen, Tuttlingen, Baden-Wuerttemberg, DEU,,           Georg         Burkhart         * Fritzlingen, Tuttlingen, Baden-Wuerttemberg, DEU,,           Georg         Burkhart         * Fritzlingen, Tuttlingen, Baden-Wuerttemberg, DEU,,           Georg         Burkhart         * Fritzlingen, Tuttlingen, Baden-Wuerttemberg, DEU,,           Georg         Burkhart         * Fritzlingen, Tuttlingen, Baden-Wuerttemberg, DEU,,           Georg         BURKHART         * Kareth + 1731 Kareth           Georg         BURKHART         * Kareth           Georg         BURKHART         * 1742 Reinhausen           Georg A.         BURKHART         * 1876, US-, OH Monroe County, Ohie, ETATS UNIS USA, + 1931 Harrieterville, US-, Neble County, Ohie, ETATS UNIS USA,                                                                                                    | BURKHART - WEITZEL |            |  |  |
| Georg         Burkhart         * Frittlingen,Tuttlingen,Baden-Wuerttemberg,DEU,,           Georg         Burkhart         * Frittlingen,Tuttlingen,Baden-Wuerttemberg,DEU,,           Georg         Burkhart         * Trittlingen,Tuttlingen,Baden-Wuerttemberg,DEU,,           Georg         Burkhart         * Frittlingen,Tuttlingen,Baden-Wuerttemberg,DEU,,           Georg         Burkhart         * Frittlingen,Tuttlingen,Baden-Wuerttemberg,DEU,,           Georg         Burkhart         * Trittlingen,Tuttlingen,Baden-Wuerttemberg,DEU,,           Georg         Burkhart         * Trittlingen,Tuttlingen,Baden-Wuerttemberg,DEU,,           Georg         Burkhart         * Trittlingen,Tuttlingen,Baden-Wuerttemberg,DEU,,           Georg         BURKHART         * Kareth           Georg         BURKHART         * Kareth           Georg         BURKHART         * Trit2 Reinhausen           Georg         BURKHART         * 1742 Reinhausen                                                                                                    | BURKHART - WÖRNER  | 쁆          |  |  |
| Georg         Burkhart         * Frittingen,Tuttlingen,Baden-Wuerttemberg,DEU,,           Georg         Burkhart         * 1795 Frittingen,Tuttlingen,Baden-Wuerttemberg,DEU,,           Georg         Burkhart         * Frittingen,Tuttlingen,Baden-Wuerttemberg,DEU,,           Georg         Burkhart         * Frittingen,Tuttlingen,Baden-Wuerttemberg,DEU,,           Georg         Burkhart         * Frittingen,Tuttlingen,Baden-Wuerttemberg,DEU,,           Georg         Burkhart         * Frittingen,Tuttlingen,Baden-Wuerttemberg,DEU,,           Georg         Burkhart         * Frittingen,Tuttlingen,Baden-Wuerttemberg,DEU,,           Georg         BURKHART         * Kareth           Georg         BURKHART         * Kareth           Georg         BURKHART         * Kareth           Georg         BURKHART         * 1742 Reinhausen           George A.         BURKHART         * 1876, US-,OM Monree County,Ohis,ETATS UNIS USA, * 1931 Harrieteville,US-,Neble County,Ohis,ETATS UNIS USA,                                                                                                    | -                  | 54         |  |  |
| Georg         Burkhart         * 1795 Frittlingen,Tuttlingen,Baden-Wuerttemberg,DEU,,         1798 Frittlingen,Tuttlingen,Baden-Wuerttemberg,DEU,           Georg         Burkhart         * Frittlingen,Tuttlingen,Baden-Wuerttemberg,DEU,            Georg         Burkhart         * Frittlingen,Tuttlingen,Baden-Wuerttemberg,DEU,            Georg         Burkhart         * I795 Frittlingen,Tuttlingen,Baden-Wuerttemberg,DEU,         + 1798 Frittlingen,Tuttlingen,Baden-Wuerttemberg,DEU,           Georg         BURKHART         * Kareth         + 1731 Kareth           Georg         BURKHART         * Kareth         + 1742 Reinhausen           Georg         BURKHART         * 1742 Reinhausen           George A.         BURKHART         * 1876, JUS-,OH Monroe County,Ohie,ETATS UNIS USA, + 1931 Harrieteville,US-,Neble County,Ohie,ETATS UNIS USA,                                                                                                    | -                  | <b>III</b> |  |  |
| Georg         Burkhart         * Frittingen,Tuttlingen,Baden-Wuerttemberg,DEU,,           Georg         Burkhart         * 1795 Frittingen,Tuttlingen,Baden-Wuerttemberg,DEU,, + 1798 Frittingen,Tuttlingen,Baden-Wuerttemberg,DEU,,           Georg         BURKHART         * Kareth + 1731 Kareth           Georg         BURKHART         * Kareth + 1731 Kareth           Georg         BURKHART         * Kareth           Georg         BURKHART         * Kareth           Georg         BURKHART         * 1742 Reinhausen           George A.         BURKHART         * 1875, US-,OH Monroe County,Ohia,ETATS UNIS USA, + 1931 Harrieteville,US-,Neble County,Ohia,ETATS UNIS USA,                                                                                                    | Burkhart - Geiger  | <b>III</b> |  |  |
| Georg         Burkhart         * 1795 Frittlingen, Tuttlingen, Tuttlingen, Tuttlingen, Tuttlingen, Tuttlingen, Tuttlingen, Tuttlingen, Tuttlingen, Tuttlingen, Tuttlingen, Tuttlingen, Tuttlingen, Baden-Wuerttemberg, DEU,           Georg         BURKHART         * Kareth + 1731 Kareth           Georg         BURKHART         * Kareth + 1731 Kareth           Georg         BURKHART         * Kareth           Georg         BURKHART         * I742 Reinhausen           George A.         BURKHART         * 1876, JUS-, OM Monroe County, Ohio, ETATS UNIS USA, + 1931 Harrietzwille, US-, Neble County, Ohio, ETATS UNIS USA,                                                                                                    |                    |            |  |  |
| Georg         BURKHART         * Kareth           Georg         BURKHART         * Kareth           Georg         BURKHART         * Kareth           Georg         BURKHART         * 1742 Reinhausen           George A.         BURKHART         * 1876, US-, OH Monroe County, Ohin, ETATS UNIS USA, + 1931 Harrietoville, US-, Neble County, Ohin, ETATS UNIS USA,                                                                                                    | Burkhart - Geiger  |            |  |  |
| Georg         BURKHART         * Kareth           Georg         BURKHART         + 1742 Reinhausen           George A.         BURKHART         + 1876, US-,OH Monroe County,Ohio,ETATS UNIS USA, + 1931 Harrietzwille,US-,Noble County,Ohio,ETATS UNIS USA,                                                                                                    | BURKHART -         |            |  |  |
| Georg         BURKHART         + 1742 Reinhausen           George A.         BURKHART         * 1876 ,US-,CH Monroe County,Ohio,ETATS UNIS USA, + 1931 Harrietsville,US-,Noble County,Ohio,ETATS UNIS USA,                                                                                                    | BURKHART - HORNER  | 1          |  |  |
| George A. BURKHART * 1876 ,US-,OH Monroe County,Ohio,ETATS UNIS USA, + 1931 Harrietoville,US-,Noble County,Ohio,ETATS UNIS USA,                                                                                                    |                    |            |  |  |
|                                                                                                    | BURKHART - KUHN    | *‡         |  |  |
| George Frederick Burkhart * 1725 Rheinland-Pfaiz, Deutschland + 1805                                                                                                    | Burkhart - Beurlin | Ħ          |  |  |
|                                                                                                    |                    |            |  |  |
| GEDBAS is a project of the<br>Second Line Computer general again<br>Software development: Dr. Jesper Zeditz                                                                                                    |                    |            |  |  |

Po kliknięciu na osobę pojawiają się informacje na jej temat:

|                                                                                                |                                                                                                    |                                                                                                    | GEDBAS GOV Local Herit                                                    | tage Book City directories Personal column | Tombstones WW1Casu | usity List Meta Bearch |         |
|------------------------------------------------------------------------------------------------|----------------------------------------------------------------------------------------------------|----------------------------------------------------------------------------------------------------|---------------------------------------------------------------------------|--------------------------------------------|--------------------|------------------------|---------|
| Verein für<br>Computergenealogie                                                               | Georg BURKHART                                                                                                    | ART                                                                                                    |                                                                           |                                            |                    |                        |         |
| genealogy.net<br>compgen.de                                                                    | Туре                                                                                                    | Value                                                                                                    |                                                                           |                                            | Date               | Place                  | Sources |
| Actions<br>New cearch<br>Statictics<br>Lastnames<br>Places                                     | Events                                                                                                    | Georg BURKHART                                                                                                    |                                                                           |                                            |                    |                        |         |
| Login<br>Create user account<br>Help 15<br>Forum for technical<br>questions 15<br>Email to the | Type         0         Date         A         Place           brth         1480         Entwelor,Sidewestphilt,Rhoniand-Plait,Deutschland, wanch af Nas place           ctath         about 1544         Entwelor,Sidewestphilt,Rhoniand-Plait,Deutschland, wanch af Nas place           marriage         before 1515         Entwelor,Sidewestphilt,Rhoniand-Plait,Deutschland, wanch af Nas place |                                                                                                    |                                                                           |                                            |                    |                        |         |
| admine 19<br>Select language                                                                   | Spouses and Chi                                                                                                    | ldren                                                                                                    |                                                                           |                                            |                    |                        |         |
| Aleves for this person<br>Data cheet<br>Anoestors<br>Descendants                               | Marriage<br>before 1515                                                                                                    |                                                                                                    | Spouse                                                                    | Children . 1515 N.N.                       | BURKHART 8         |                        |         |
|                                                                                                | Sources                                                                                                    |                                                                                                    |                                                                           |                                            |                    |                        |         |
|                                                                                                | 1<br>2<br>3                                                                                                    | Dennis A. Kastens<br>Abbreviation: Dennis A. Kastens<br>Dennis A. Kastens<br>Abbreviation: Dennis A. Kastens<br>Dennis A. Kastens<br>Abbreviation: Dennis A. Kastens |                                                                           |                                            |                    |                        |         |
|                                                                                                | Database                                                                                                    |                                                                                                    |                                                                           |                                            |                    |                        |         |
|                                                                                                | Title<br>Description<br>Uploaded<br>Submitter<br>email<br>Show all persons of this if<br>Download<br>The submitter does not allon<br><b>Comments</b><br>Write new comment                                                                                                    | ne<br>whe download of this file.                                                                                                    | Spielberge//385ere<br>2013-06-12 20:01:2<br>Control 3<br>Certrud3teabener | r/kura<br>29.0<br>ipelberger<br>Gweb.de    |                    |                        |         |
|                                                                                                |                                                                                                    |                                                                                                    |                                                                           | GEDBAS is a project of the                 | ,<br>              |                        |         |

### Geneanet

Adres strony: https://en.geneanet.org/

Po wejściu na stronę można od razu wpisać dane wyszukiwanej osoby:

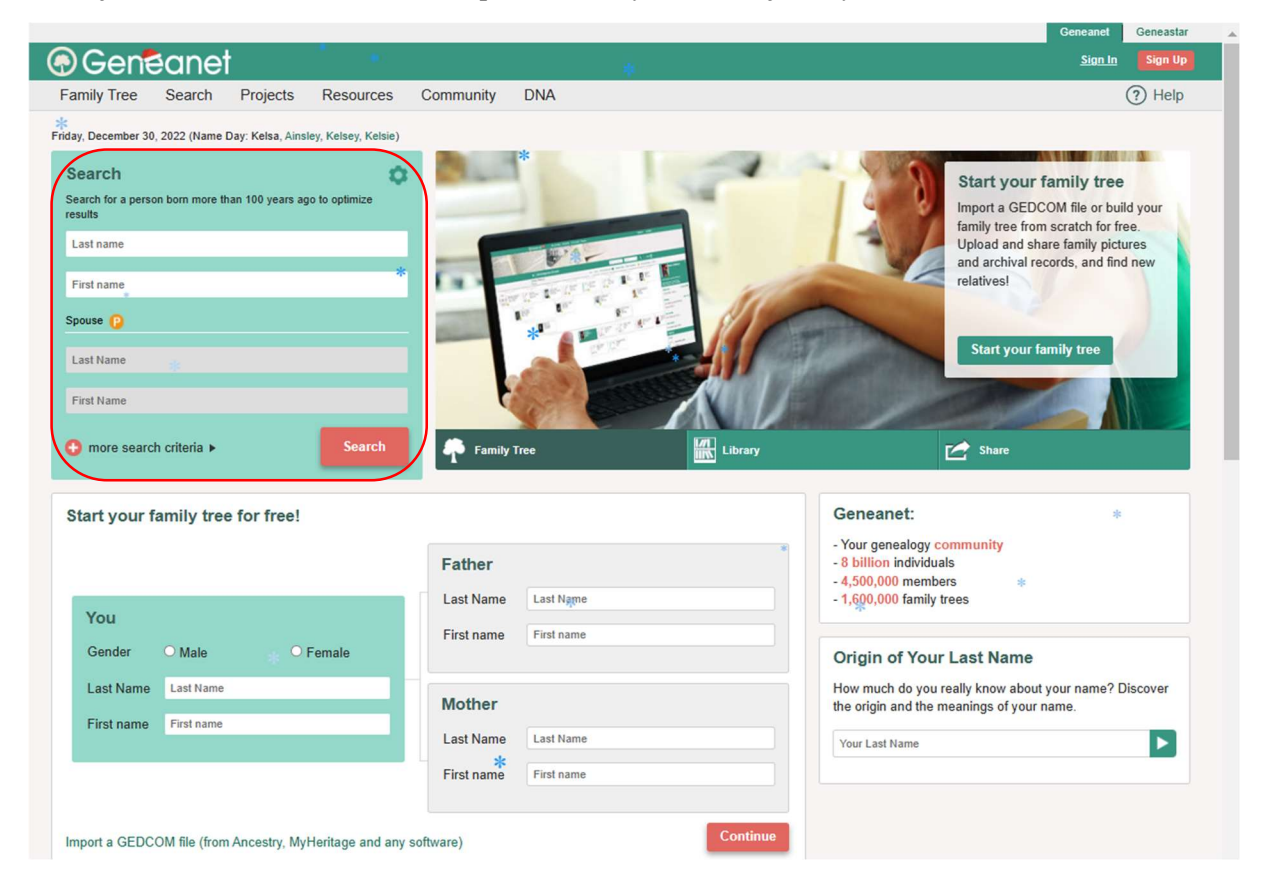

Albo przejść do wyszukiwania zaawansowanego:

| Search *                                                            | •   |
|---------------------------------------------------------------------|-----|
| Search for a person born more than 100 years ago to optimiz results | e   |
| Last name                                                           |     |
| *                                                                   |     |
| First name                                                          |     |
| Spouse 🕑                                                            |     |
| Last Name                                                           |     |
|                                                                     |     |
| First Name                                                          |     |
|                                                                     |     |
| Or the search criteria ►                                            | rch |

Gdzie można wpisać także miejsce i zakres dat:

| Family Tree        | Search          | Projects      | Resources         | Com      | munity      | DNA                                  |               |
|--------------------|-----------------|---------------|-------------------|----------|-------------|--------------------------------------|---------------|
| eneanet > Search > | Search all reco | rds           |                   |          |             |                                      |               |
| earch all i        | records         |               |                   |          |             |                                      |               |
| Search your an     | cestors in th   | e #1 European | genealogical data | abase. T | This search | n engine gives you access to all the | e Geneanet co |
| Individual         |                 |               |                   |          |             |                                      |               |
| Gender Al          | i i             | ~             | ]                 |          |             |                                      |               |
|                    |                 |               | LAST NAME         | ≣▼       | First name  | 2                                    |               |
| Occupation         |                 |               |                   | ≣∗       | 0           |                                      |               |
| Spouse 😰           |                 |               |                   |          |             |                                      |               |
| Last Name          |                 |               |                   | ≣∗       | First Name  | e                                    |               |
| Place              |                 |               |                   |          |             |                                      |               |
| Place              | ice             |               |                   | ≣▼       | County, st  | ate, country                         |               |
|                    |                 |               |                   |          |             |                                      | Add a p       |
| Events             |                 |               |                   |          |             |                                      |               |
| All events         |                 | ~             |                   | 🤊 Tip    |             |                                      |               |
| Between            | ✓ Year          | r             | Year              |          |             |                                      |               |
| Parents 😰          |                 |               |                   |          |             |                                      |               |
| Father's Last Na   | ame             |               |                   | ≣▼       | Father's F  | irst Name                            |               |
| Mother's Last N    | ame             |               |                   | ≣▼       | Mother's P  | First Name                           |               |
| Only results which | h contain:      |               |                   |          |             |                                      |               |
| Indifferent        |                 |               |                   | ~        |             |                                      |               |
|                    |                 |               |                   |          |             |                                      |               |

Przykładowe wyszukiwanie proste osoby Georg Burkhart zwraca 485 rezultatów:

| Search                                     | s     | art by : Relevance 🖌 🖸                               |                          | Results per pag                                            | e: 10 🗸      |
|--------------------------------------------|-------|------------------------------------------------------|--------------------------|------------------------------------------------------------|--------------|
| .ast Name : BURKHART<br>Finst Name : Georg | ) [   | 185 results                                          | 14 resu                  | ts in the Genealogy Library                                | •            |
| Edit search                                |       | BURKHART Georg                                       | 1797 - 1868              | Washington Township, Brown Co<br>Indiana, United States    | ounty.       |
| Search Filters                             |       | - mklemen                                            |                          |                                                            |              |
| Collection                                 | 1     | BURKHART Georg                                       | 1797 - 1888              | Bruchweiler, Birkenfeld, Rheinlar<br>Germany               | nd Pfalz,    |
| Archives                                   | 296   | moemen                                               |                          |                                                            |              |
| Family Trees                               | 178 ► | BURKHART Georg                                       | 1797 - 1868              | Bruchweiler-Bärenbach, Rheinla                             | nd Pfalz,    |
| Books                                      | Б     | () 1851 : K., E.,                                    |                          | Germany                                                    |              |
|                                            | 4     |                                                      |                          |                                                            |              |
| Newspapers                                 | 1     | BURKHART Georg                                       | 1797 - 1888              | Washington Township, Brown Co<br>Indiana, United States    | ounty,       |
| Access rights                              |       | mocracii                                             |                          |                                                            |              |
| Ancestry                                   |       | BURKHART Georg<br>1822 : P M<br>mkdemen              | 1797 - 1868              | Bruchweiler, Birkenfeld, Rheinlar<br>Germany               | nd Pfalz,    |
| Results                                    | •     |                                                      |                          |                                                            |              |
| Type of document                           | •     | BURKHART Georg                                       | 1797 - 1868              | Roemisch-Katholische, Bundenti<br>Rheinland Pfalz, Germany | nal,         |
| Limit the search                           | •     | BURKHART Georg                                       | 1943 - 1943              | Bruchweiler-Bärenbach, Rheinla<br>Germany                  | nd Pfalz,    |
|                                            |       | BURKHART Georg<br>RUCHTI Vidoria<br>coigrecmt 473009 | between 1825 and<br>1925 | Augsburg, Bayern, Germany                                  |              |
|                                            | 1     | BURKHART Georg     1672: SA     abemberg             | 1830 - 1899              | Marburg, Hessen-Nassau, Deuts<br>Hessen, Germany           | iches Reich, |
|                                            | 1     | BURKHART Georg                                       | 1630 - 1699              | Nümberg, Freistaat Bayern, BRC<br>Germany                  | ), Bayern,   |

a po dodaniu dodatkowego kryterium, jakim jest miejsce (Erfweiler) już jedynie 15:

| Search                                                        |                       | Sort by : | Relevance 🗸 👔                                              |             | Results per pag                             | e: 10 🗸    |
|---------------------------------------------------------------|-----------------------|-----------|------------------------------------------------------------|-------------|---------------------------------------------|------------|
| ast Name : BURKHART<br>First Name : Georg<br>Nace : Erfweiler |                       | 15 resu   | Its                                                        | 14          | results in the Genealogy Library            | •          |
| Edit search                                                   | l                     | <b>*</b>  | BURKHART Georg                                             | 1791 - 1811 | Erfweiler, Germany                          |            |
| Search Filters                                                |                       |           | BURKHART Johann Georg                                      | 1743 - 1772 | Erfweiler, Pfalz, Rheinland Pfalz,          | Germany    |
| Collection                                                    |                       | T         | © 1772 : A<br>mikiemen                                     |             |                                             |            |
| Family Trees     Geneanet                                     | 15 <del>•</del><br>15 | <b>*</b>  | BURKHART Georg                                             | 1480 - 1480 | Erfweiler, Rheinland Pfalz, Germ            | any        |
| Access rights                                                 | •                     | -         | BURKHART Georg                                             | 1808 - 1876 | Erfweiler, 66996, Südwestofalz,             | Palatinate |
| ncestry                                                       | *                     | T         | © 1842 : H M<br>sputteund                                  |             | Rheinland Pfalz, Germany                    |            |
| vpe of document                                               | *                     | ۴         | BURKHART Johann Georg<br>1772 : S., M.,<br>bschreiher/1051 | 1743 - 1772 | Erfweiler, Südwestpfalz, Rheinla<br>Germany | nd Pfalz,  |
| imit the search                                               | ,                     | *         | BURKHART Johann Georg                                      | 1749 - 1749 | Erfweiler, Südwestpfalz, Rheinla<br>Germany | nd Pfalz,  |
|                                                               |                       | *         | BURKHART Georg                                             | 1785 - 1785 | Erfweiler, Südwestpfalz, Rheinla<br>Germany | nd Pfalz,  |
|                                                               |                       | *         | BURKHART Johann Georg                                      | 1743 - 1743 | Erfweiler                                   |            |
|                                                               |                       | <b>*</b>  | BURKHART Georg                                             | 1480 - 1544 | Erfweiler,Südwestpfalz, Rheinlar<br>Germany | nd Pfalz,  |
|                                                               |                       | *         | BURKHART Georg                                             | 1480 - 1544 | Erfweiler, Rheinland Pfalz, Germ            | any        |

UWAGA: Platforma po wykonaniu kilku wyszukiwań będzie domagać się zarejestrowania i zalogowania. Rejestracja i korzystanie z platformy jest darmowe.

## The Birkenhördt Project

Adres strony: <u>https://www.birkenhoerdt.net/</u>

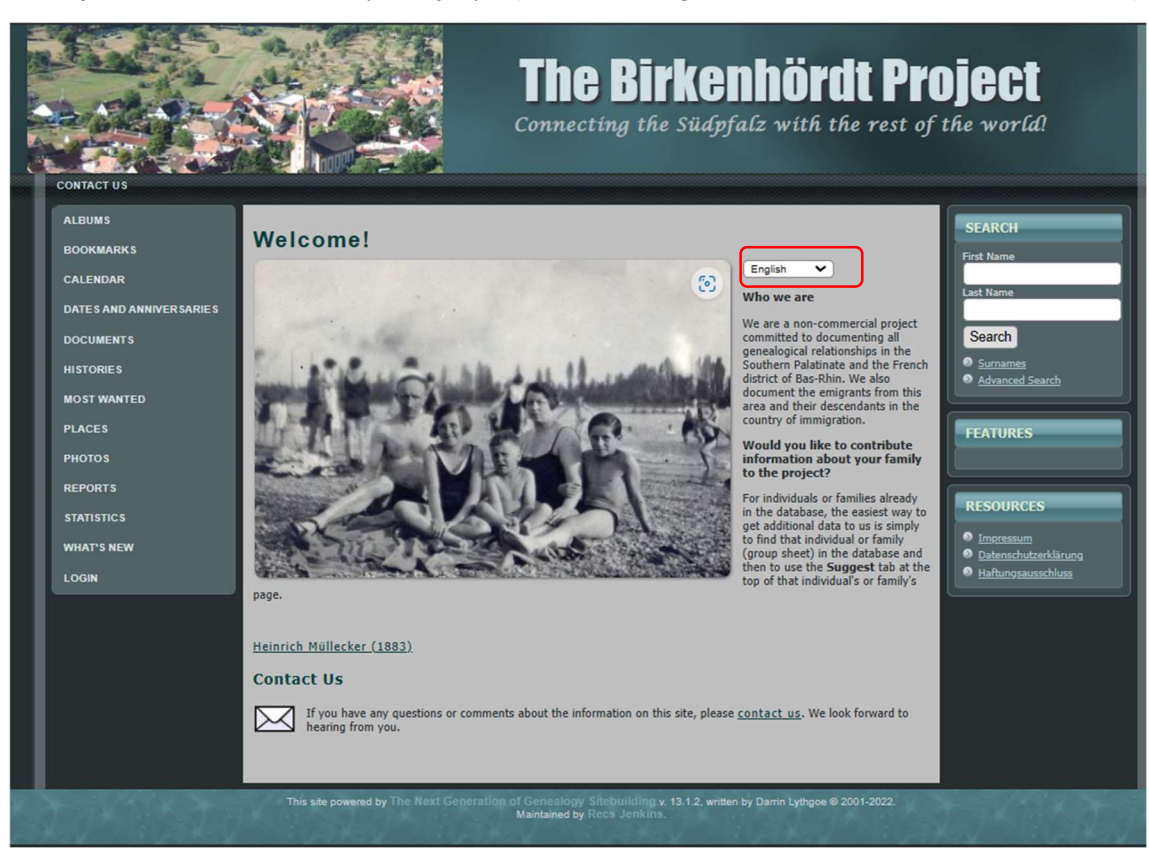

Po wejściu na stronę można wybrać język (niemiecki, angielski, francuski, włoski, niderlandzki):

W celu wyszukania osoby należy wpisać jej dane w odpowiednie pola:

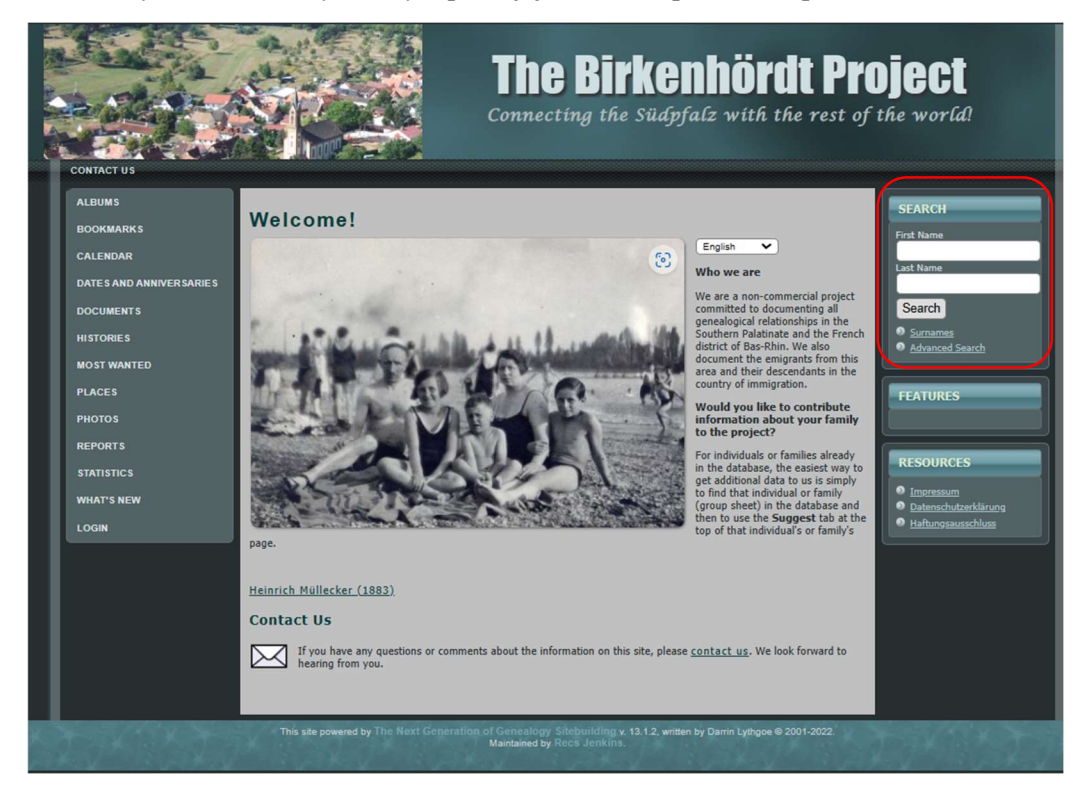

# Przykład – wyszukiwanie osoby Valentin Burkhart

| SEARCH                                                              |
|---------------------------------------------------------------------|
| First Name<br>Valentin                                              |
| Last Name<br>Burkhart                                               |
| Search                                                              |
| <ul> <li><u>Surnames</u></li> <li><u>Advanced Search</u></li> </ul> |

Po wpisaniu danych osoby należy kliknąć "Search".

Wynik wyszukiwania:

| >                                            | and a sec                                                                                                    | - LA                                                                |                                                                                                    | he Rirkenhör                                                                                                    | dt P     | rnie      | et      |
|----------------------------------------------|----------------------------------------------------------------------------------------------------|---------------------------------------------------------------------|----------------------------------------------------------------------------------------------------|----------------------------------------------------------------------------------------------------|----------|-----------|---------|
| -                                            | APRIL AND AND A                                                                                                    |                                                                     | -                                                                                                    |                                                                                                    |          |           |         |
|                                              | State 1 State                                                                                                    | 1 200                                                               | Co                                                                                                    | nnecting the Südpfalz with t                                                                                                    | the rest | of the wo | rld!    |
| Y.                                           | Bank States                                                                                                    | 0000                                                                |                                                                                                    |                                                                                                    |          |           |         |
| ON                                           | TACT US                                                                                                    |                                                                     |                                                                                                    |                                                                                                    |          |           |         |
|                                              | inci uu                                                                                                    |                                                                     |                                                                                                    |                                                                                                    |          |           |         |
|                                              | Home 🔎 Search                                                                                                    |                                                                     |                                                                                                    | ▼ Find ▼                                                                                                    | Media    | ▼ Info    | English |
| -                                            | Oceanal Describe                                                                                                    |                                                                     |                                                                                                    |                                                                                                    |          |           |         |
| Ø                                            | Search Results                                                                                                    |                                                                     |                                                                                                    |                                                                                                    |          |           |         |
|                                              |                                                                                                    |                                                                     |                                                                                                    |                                                                                                    |          |           |         |
| ato                                          | ches 1 to 21 of 21 for Last Name contains                                                                                                    | Burkhart AN                                                         | D First Name contains                                                                                 | Valentin AND Tree equals Suedofalz                                                                                                    |          |           |         |
|                                              |                                                                                                    | Dunununtrai                                                         | D T HOL HUING COMUNIC                                                                                 |                                                                                                    |          |           |         |
| lea                                          | at Map                                                                                                    |                                                                     |                                                                                                    |                                                                                                    |          |           |         |
|                                              | •                                                                                                    |                                                                     |                                                                                                    |                                                                                                    |          |           |         |
| #                                            | Last Name, Given Name(s) 🕶                                                                                                    | Person ID                                                           | Born/Christened                                                                                       | Location                                                                                                    |          |           |         |
|                                              | Burkhart, Edward Valentine                                                                                                    | 1100943                                                             | b. 11 Jun 1897                                                                                        | Wheeling, Ohio County, West Virginia, USA P                                                                                                    |          |           |         |
|                                              | Burkhart, Florian Valentine                                                                                                    | 160817                                                              | b. 4 Nov 1877                                                                                         | Malaga Township, Monroe County, Ohio, USA P                                                                                                    |          |           |         |
|                                              | Burkhart, Johannes Valentin "Valentin"                                                                                                    | 145470                                                              | b. 1684                                                                                               | Bruchweiler-Bärenbach, Pfalz A                                                                                                    |          |           |         |
|                                              | Burkhart, Johannes Valentin                                                                                                    | 1160392                                                             | b. 29 Aug 1720                                                                                        | Bruchweiler-Bärenbach, Pfalz A                                                                                                    |          |           |         |
|                                              | Burkhart, Johannes Valentin                                                                                                    | 155431                                                              | b. 19 Jan 1724                                                                                        | Bruchweiler-Bärenbach, Pfalz P                                                                                                    |          |           |         |
|                                              | Burkhart, Johannes Valentin                                                                                                    | 1160377                                                             | b. 9 Aug 1735                                                                                         | Bruchweiler-Bärenbach, Pfalz A                                                                                                    |          |           |         |
|                                              | Burkhart, Johannes Valentin                                                                                                    | 126107                                                              | b. 1768                                                                                               | Bruchweiler-Bärenbach, Pfalz A                                                                                                    |          |           |         |
|                                              | Burkhart, Johannes Valentin                                                                                                    | 145603                                                              | b. 1769                                                                                               |                                                                                                    |          |           |         |
|                                              | Burkhart, Johannes Valentin                                                                                                    | 1160273                                                             | b. 4 Oct 1809                                                                                         | Bruchweiler-Bärenbach, Pfalz P                                                                                                    |          |           |         |
| 0                                            | « Burkhart, Valentin                                                                                                    | 1426825                                                             |                                                                                                    |                                                                                                    |          |           |         |
| -                                            | « Burkhart, Valentin                                                                                                    | 127749                                                              | b. 30 Apr 1703                                                                                        | Erfweiler, Pfalz A                                                                                                    |          |           |         |
| 1                                            | ≪ Burkhart, Valentin                                                                                                    | 173158                                                              | b. 1705                                                                                               | Bruchweiler-Bärenbach, Pfalz A                                                                                                    |          |           |         |
| 1<br>2                                       | Burkhart, Valentin                                                                                                    | 157319                                                              | b. 1730                                                                                               | Bruchweiler-Bärenbach, Pfalz A                                                                                                    |          |           |         |
| 1<br>2<br>3                                  |                                                                                                    |                                                                     | L 0 Dec 1720                                                                                          | Developed and Discolaria Distance                                                                                                    |          |           |         |
| 1<br>2<br>3<br>4                             | e Burkhart, Valentin                                                                                                    | 174198                                                              | D. 0 Dec 1730                                                                                         | Bruchweiler-Barenbach, Pfaiz P                                                                                                    |          |           |         |
| 1<br>2<br>3<br>4<br>5                        | ≪ <u>Burkhart, Valentin</u><br>≪ <u>Burkhart, Valentin</u>                                                                                                    | 174198<br>147254                                                    | b. 5 Mar 1790                                                                                         | Bruchweiler-Barenbach, Pfalz P<br>Bruchweiler-Bärenbach, Pfalz P                                                                                                    |          |           |         |
| 1<br>2<br>3<br>4<br>5<br>6                   | <ul> <li>✓ Burkhart, Valentin</li> <li>✓ Burkhart, Valentin</li> <li>✓ Burkhart, Valentin</li> </ul>                                                                                   | 174198<br>147254<br>194921                                          | b. 5 Mar 1790<br>b. 2 Feb 1806                                                                        | Bruchweiler-Barenbach, Pfalz P<br>Bruchweiler-Bärenbach, Pfalz P<br>Erfweiler, Pfalz P                                                                                                    |          |           |         |
| 1<br>2<br>3<br>4<br>5<br>6<br>7              | <ul> <li><u>Burkhart, Valentin</u></li> <li><u>Burkhart, Valentin</u></li> <li><u>Burkhart, Valentin</u></li> <li><u>Burkhart, Valentin</u></li> </ul>                                 | 174198<br>147254<br>194921<br>118107                                | b. 5 Mar 1790<br>b. 2 Feb 1806<br>b. 9 Feb 1811                                                       | Bruchweiler-Barenbach, Pfalz P<br>Bruchweiler-Bärenbach, Pfalz P<br>Erfweiler, Pfalz P<br>Bruchweiler, Pfalz P                                                                                               |          |           |         |
| 11<br>12<br>13<br>14<br>15<br>16<br>17<br>18 | « <u>Burkhart, Valentin</u><br>« <u>Burkhart, Valentin</u><br>« <u>Burkhart, Valentin</u><br>« <u>Burkhart, Valentin</u><br>« <u>Burkhart, Valentin</u>                                | 174198<br>147254<br>194921<br>118107<br>159803                      | b. 5 Mar 1790<br>b. 2 Feb 1806<br>b. 9 Feb 1811<br>b. 17 Apr 1811                                     | Bruchweiler-Barenbach, Pfalz P<br>Bruchweiler-Bärenbach, Pfalz P<br>Erfweiler, Pfalz P<br>Bruchweiler, Pfalz P<br>Bruchweiler-Bärenbach, Pfalz P                                                             |          |           |         |
| 1<br>2<br>3<br>4<br>5<br>6<br>7<br>8<br>9    | « <u>Burkhart, Valentin</u><br>« <u>Burkhart, Valentin</u><br>« <u>Burkhart, Valentin</u><br>« <u>Burkhart, Valentin</u><br>« <u>Burkhart, Valentin</u><br>« <u>Burkhart, Valentin</u> | I74198<br>I47254<br>I94921<br>I18107<br>I59803<br>I29492            | b. 5 Dec 1730<br>b. 5 Mar 1790<br>b. 2 Feb 1806<br>b. 9 Feb 1811<br>b. 17 Apr 1811<br>b. 11 Feb 1816  | Bruchweiler-Barenbach, Pfalz A<br>Bruchweiler-Bärenbach, Pfalz A<br>Erfweiler, Pfalz A<br>Bruchweiler, Pfalz A<br>Bruchweiler-Bärenbach, Pfalz A<br>Erfweiler, Pfalz, Bayern A                               |          |           |         |
| 1<br>2<br>3<br>4<br>5<br>6<br>7<br>8<br>9    | Burkhart, Valentin     Burkhart, Valentin     Burkhart, Valentin     Burkhart, Valentin     Burkhart, Valentin     Burkhart, Valentin     Burkhart, Valentin                           | 174198<br>147254<br>194921<br>118107<br>159803<br>129492<br>1250734 | b. 5 Mar 1790<br>b. 2 Feb 1806<br>b. 9 Feb 1811<br>b. 17 Apr 1811<br>b. 11 Feb 1816<br>b. 17 Mar 1839 | Bruchweiler-Barenbach, Pfalz P<br>Bruchweiler-Bärenbach, Pfalz P<br>Erfweiler, Pfalz P<br>Bruchweiler, Pfalz P<br>Bruchweiler-Bärenbach, Pfalz P<br>Erfweiler, Pfalz, Bayern P<br>Busenberg, Pfalz, Bayern P |          |           |         |

Można także użyć funkcji "Advanced search":

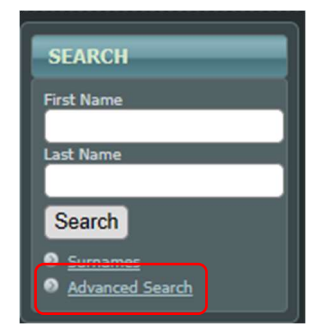

gdzie pojawia się więcej opcji, w tym miejsce i daty:

| Home P Search                                                      |                                                    |         |                                                                                                 | Find               | ▼ Media           | 🔻 Info | English 🗸 |
|--------------------------------------------------------------------|----------------------------------------------------|---------|-------------------------------------------------------------------------------------------------|--------------------|-------------------|--------|-----------|
| Search Peo                                                         | ople                                               |         |                                                                                                 |                    |                   |        | Print     |
|                                                                    |                                                    |         |                                                                                                 |                    |                   |        |           |
| First Name:                                                        | contains ~                                         |         | Join with: AND V                                                                                |                    |                   |        |           |
| Last Name:                                                         | contains ~                                         |         | Results per page: 50 V                                                                          |                    |                   |        |           |
| Person ID:                                                         | equals ~                                           |         | <ul> <li>Show death/burial information</li> <li>Show spouse (will show duplicates it</li> </ul> | f individual has m | ore than one spou | se)    |           |
| Gender:                                                            | equals                                             |         |                                                                                                 |                    |                   | ·      |           |
|                                                                    |                                                    |         | Search Reset                                                                                    |                    |                   |        |           |
| Birth Place:                                                       | contains ~                                         |         |                                                                                                 |                    |                   |        |           |
| Birth Year:                                                        | equals                                             |         |                                                                                                 |                    |                   |        |           |
| Christening Place:                                                 | contains ~                                         |         | » Search Families » Search Site                                                                 |                    |                   |        |           |
| Christening Year:                                                  | equals ~                                           |         |                                                                                                 |                    |                   |        |           |
| Death Place:                                                       | contains ~                                         |         |                                                                                                 |                    |                   |        |           |
| Death Year:                                                        | equals ~                                           |         |                                                                                                 |                    |                   |        |           |
| Burial Place:                                                      | equals<br>+/- 2 years from                         |         |                                                                                                 |                    |                   |        |           |
| Burial Year:                                                       | +/- 5 years from<br>+/- 10 years from<br>less than |         |                                                                                                 |                    |                   |        |           |
| Spouse's Last Name*:                                               | greater than<br>less than or equal to              |         |                                                                                                 |                    |                   |        |           |
| •If you enter a value for Spou<br>Other Events<br>Click to display | exists<br>does not exist                           | Gender. |                                                                                                 |                    |                   |        |           |

Przykładowo możemy zawęzić wyszukiwania dodając miejsce (Erfweiler):

| 🙆 Home 🔎 Search                |                                    |           |                                                                                                    | ▼ Find          |
|--------------------------------|------------------------------------|-----------|----------------------------------------------------------------------------------------------------|-----------------|
| Search Pe                      | ople                               |           |                                                                                                    |                 |
| First Name:                    | contains 🗸                         | Valentin  | Join with: AND V                                                                                   |                 |
| Last Name:                     | contains 🗸                         | Burkhart  | Results per page: 50 🗸                                                                             |                 |
| Person ID:                     | equals 🗸                           |           | <ul> <li>Show death/burial information</li> <li>Show spouse (will show duplicates if in</li> </ul> | dividual has mo |
| Gender:                        | equals 🗸                           | ~         |                                                                                                    |                 |
|                                |                                    |           | Search Reset                                                                                       |                 |
| Birth Place:                   | contains 🗸                         | Erfweiler |                                                                                                    |                 |
| Birth Year:                    | equals 🗸                           |           |                                                                                                    |                 |
| Christening Place:             | contains 🗸                         |           | » Search Families » Search Site                                                                    |                 |
| Christening Year:              | equals 🗸                           |           |                                                                                                    |                 |
| Death Place:                   | contains 🗸                         |           |                                                                                                    |                 |
| Death Year:                    | equals 🗸                           |           |                                                                                                    |                 |
| Burial Place:                  | contains 🗸                         |           |                                                                                                    |                 |
| Burial Year:                   | equals 🗸                           |           |                                                                                                    |                 |
|                                |                                    |           |                                                                                                    |                 |
| Spouse's Last Name*:           | contains 🗸                         |           |                                                                                                    |                 |
| *If you enter a value for Spou | ise's Last Name, you must select a | Gender.   |                                                                                                    |                 |
| Other Events                   |                                    |           |                                                                                                    |                 |

Wyniki wyszukiwania (3 rezultaty w porównaniu do 21 w wyszukiwaniu prostym):

| Home 🖉 Search                        |               |                        |                              |                                | ▼ Find           | - |
|--------------------------------------|---------------|------------------------|------------------------------|--------------------------------|------------------|---|
| Search Results                       |               |                        |                              |                                |                  |   |
|                                      |               |                        |                              |                                |                  |   |
| Matches 1 to 3 of 3 for Last Name co | ntains Burkha | art AND First Name cor | tains Valentin AND Birth Pla | ce contains Erfweiler AND Tree | equals Suedpfalz | 1 |
| Heat Man                             |               |                        |                              |                                |                  |   |
| Troat map                            |               |                        |                              |                                |                  |   |
| # Last Name, Given Name(s) 🗸         | Person ID     | Born/Christened        | Location                     |                                |                  |   |
| 1 🛥 Burkhart, Valentin               | 127749        | b. 30 Apr 1703         | Erfweiler, Pfalz &           |                                |                  |   |
| 2 🗠 Burkhart, Valentin               | 194921        | b. 2 Feb 1806          | Erfweiler, Pfalz A           |                                |                  |   |
| 3 🛥 Burkhart, Valentin               | 129492        | b. 11 Feb 1816         | Erfweiler, Pfalz, Bayern A   |                                |                  |   |
|                                      |               |                        |                              |                                |                  |   |
| Heat Map                             |               |                        |                              |                                |                  |   |
|                                      |               |                        |                              |                                |                  |   |

Po kliknięciu w interesującą nas osobę pojawiają się jej szczegółowe dane:

| and the second       |                                                                                                    |                                                                                                    | Connecting the               | Südpfalz wit          | h the rest | of the wor | rld!        |  |
|----------------------|----------------------------------------------------------------------------------------------------|----------------------------------------------------------------------------------------------------|------------------------------|-----------------------|------------|------------|-------------|--|
|                      | Constant of the                                                                                               |                                                                                                    |                              |                       |            |            |             |  |
| A Home P Searc       | b                                                                                                    |                                                                                                    |                              | Eind                  | T Media    | T Info     | English     |  |
| Jalantin D           |                                                                                                    |                                                                                                    |                              | - Find                | ✓ media    | ↓ mio      |             |  |
|                      |                                                                                                    |                                                                                                    |                              |                       |            |            | Print 🖉 Boo |  |
| 1/05 - 1/// (14      | + years)                                                                                                    |                                                                                                    |                              |                       |            |            |             |  |
| R Individual         | Ancestors ( ) ( )                                                                                             | escendants   🔊 Relationship   🗊 Timeline                                                                                                    |                              | D Suggest             |            |            |             |  |
| Personal Information | Sources   All                                                                                                 | PDF                                                                                                    |                              |                       |            |            |             |  |
| Name                 | Valentin Burkh                                                                                                | art                                                                                                    |                              |                       |            |            |             |  |
| Born                 | 30 Apr 1703                                                                                                   | Erfweiler Pfalz e [1 2]                                                                                                    |                              |                       |            |            |             |  |
| Gender               | Male                                                                                                    |                                                                                                    |                              |                       |            |            |             |  |
| Died                 | 3 Oct 1777                                                                                                    | Erfweiler, Pfalz & [1]                                                                                                    |                              |                       |            |            |             |  |
| Person ID            | 127749                                                                                                    | Suedpfalz                                                                                                    |                              |                       |            |            |             |  |
| Last Modified        | 15 Jan 2017                                                                                                   |                                                                                                    |                              |                       |            |            |             |  |
|                      |                                                                                                    |                                                                                                    |                              |                       |            |            |             |  |
| Family               | Anna Katharina                                                                                                | a Becker, b. 1706, Ertweiler, Ptalz P, c                                                                                                    | 1. 15 Nov 1/64, Ertweiler, P | talz P (Age 58 years) |            |            |             |  |
| Married              | 13 Apr 1/28                                                                                                   | Entweiler, Phalz, Bayern P [2]                                                                                                    |                              |                       |            |            |             |  |
| Children             | 1. <u>Anna Mari</u><br>2. <u>Johannes</u><br>3. <u>Maria Eva</u><br>4. <u>Johannes</u><br>5. <u>Katharina</u> | <ol> <li><u>Anna Maria Burkhart</u>, b. 23 Feb 1729, Erfweiler, Pfalz <i>P</i>, d. 21 Dec 1781, Erfweiler, Pfalz <i>P</i> (Age 52 years)</li> <li><u>Johannes Christian Burkhart</u>, b. 1 Feb 1734, Erfweiler, Pfalz <i>P</i>, d. 4 Apr 1783, Erfweiler, Pfalz <i>P</i> (Age 49 years)</li> <li><u>Maria Eva Burkhart</u>, b. 1 Feb 1737, Erfweiler, Pfalz <i>P</i></li> <li><u>Johannes Georg Burkhart</u>, b. 3 Aug 1743, Erfweiler, Pfalz <i>P</i></li> <li><u>Johannes Georg Burkhart</u>, b. 3 Aug 1743, Erfweiler, Pfalz <i>P</i></li> <li><u>Johannes Georg Burkhart</u>, b. 3 Aug 1743, Erfweiler, Pfalz <i>P</i></li> <li><u>Johannes Georg Burkhart</u>, b. 3 Aug 1746, Erfweiler, Pfalz <i>P</i></li> </ol> |                              |                       |            |            |             |  |
| Last Modified        | 1 May 2018                                                                                                    |                                                                                                    | -                            |                       |            |            |             |  |
| Family ID            | F13866                                                                                                    | Group Sheet   Family Chart                                                                                                    |                              |                       |            |            |             |  |
|                      |                                                                                                    |                                                                                                    |                              |                       |            |            |             |  |

W kolejnych zakładkach są dostępne różne widoki informacji na temat osoby:

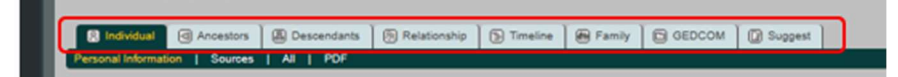

## Ancestors (wstępni):

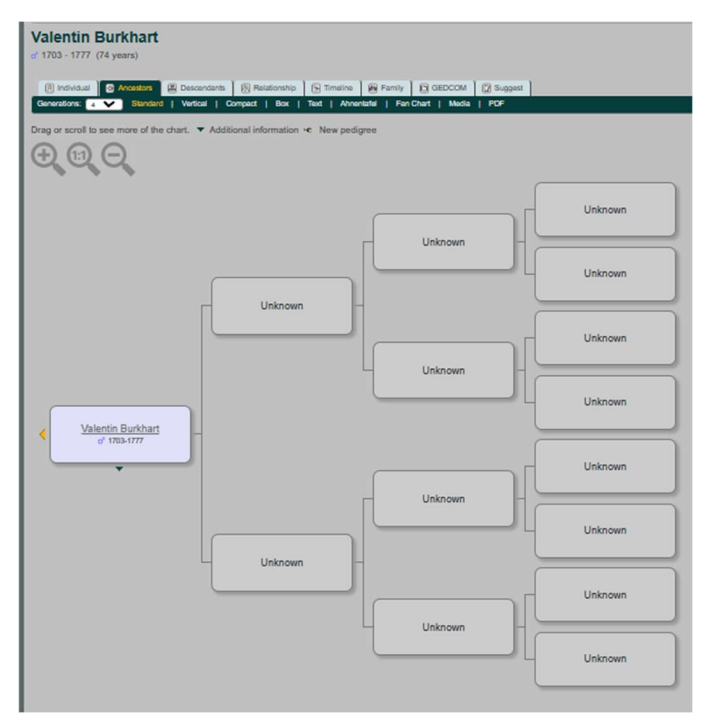

Descendants (zstępni) (fragment):

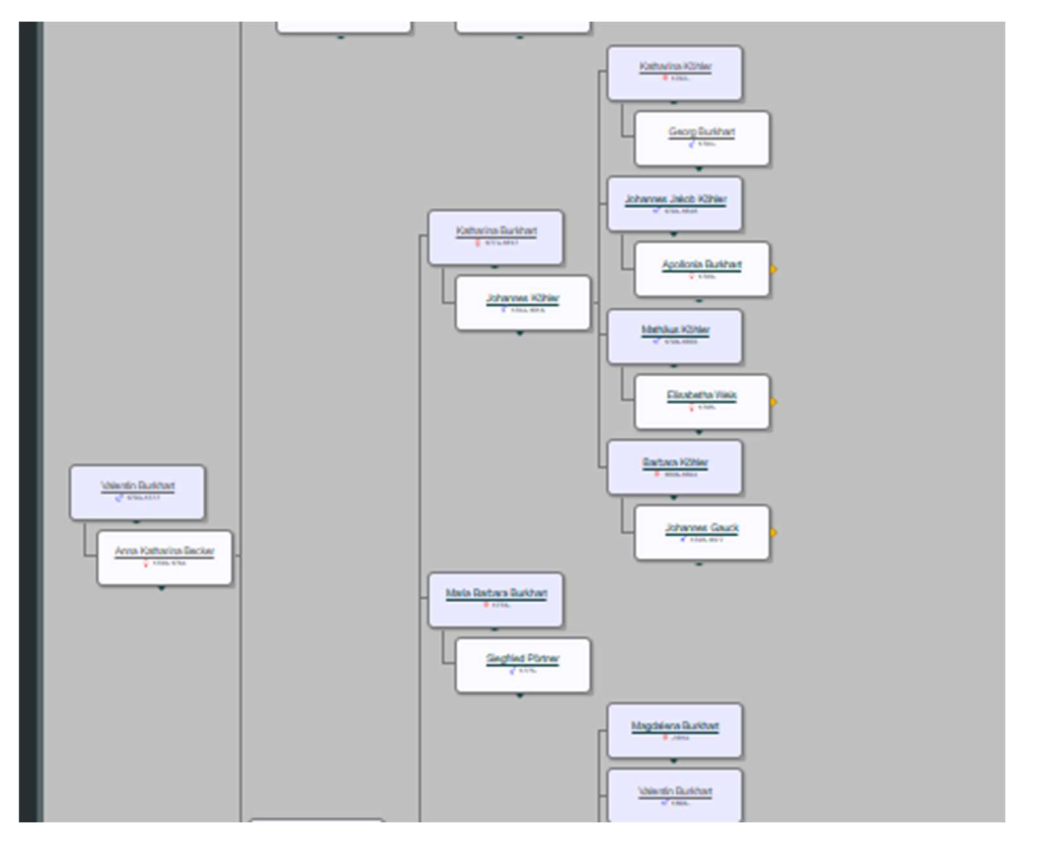

### Relationship (powiązania):

| Valentin Burkhart<br>of 1703 - 1777 (74 years)                                                                                                    | D Print |
|----------------------------------------------------------------------------------------------------|---------|
| R Individual d Ancestors  Descendants Relationship  Timeline  Family  GEDCOM  Suggest                                                                          |         |
| Find Relationship                                                                                                    |         |
| To display the relationship between two people, use the 'Find' buttons below to locate the individuals (or keep the people displayed), then click 'Calculate'. |         |
| Person 1: Valentin Burkhart (b. 30 Apr 1703) - 127749 Maximum relationships to show:                                                                           |         |
| Show relationships involving a spouse: Yes 🗸                                                                                                    |         |
| Change to (enter the ID): Find Maximum generations to check: 15 V                                                                                              |         |
| Calculate                                                                                                    |         |

Na tej zakładce po wpisaniu danych innej osoby otrzymujemy opis powiązań, np. wpisujemy dane (numer ID) Balthasara Burkharda:

| Valentin Burkhart<br>ef 1703 - 1777 (74 years)                                                                                                    | Print |
|----------------------------------------------------------------------------------------------------|-------|
| 🛞 Individual 🔄 Ancestors 🔠 Descendants 🔗 Relationship 🕞 Timeline 🖶 Family 🖾 GEDCOM 🕼 Suggest                                                                   |       |
| Find Relationship                                                                                                    |       |
| To display the relationship between two people, use the 'Find' buttons below to locate the individuals (or keep the people displayed), then click 'Calculate'. |       |
| Person 1: Valentin Burkhart (b. 30 Apr 1703) - 127749 Maximum relationships to show: 1 -<br>Change to (enter the ID): Find                                     |       |
| Show relationships involving a spouse: Yes V                                                                                                    |       |
| Change to (enter the ID): 155849 Find Maximum generations to check: 15 V                                                                                       |       |
| Calculate                                                                                                    |       |

I otrzymujemy wynik - informację, że Valentin był dziadkiem Balthasara:

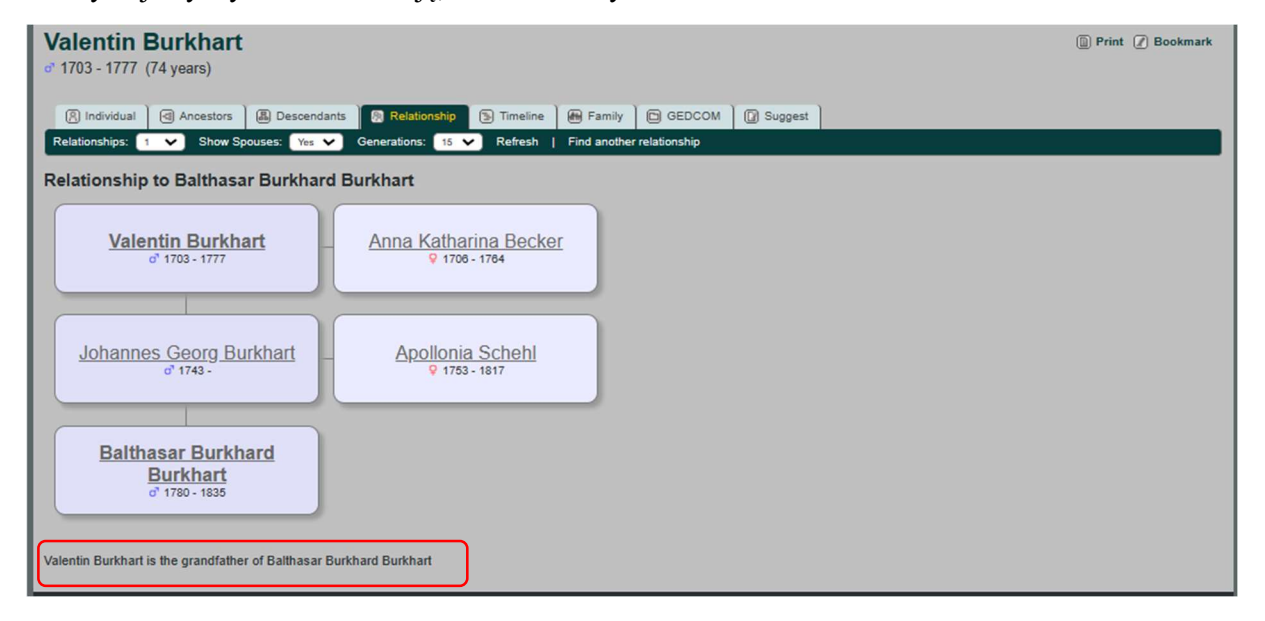

Zakładka Timeline pokazuje długość życia wyszukanej osoby, jak również długość życia innych osób z jej drzewa genealogicznego:

| Valenti                        | n Bu                   | rkhar                | t        |                           |           |              |                      |                        |               |             |        |      |        |          |         |            |                       | Print     | 🖉 Book    | mark   |
|--------------------------------|------------------------|----------------------|----------|---------------------------|-----------|--------------|----------------------|------------------------|---------------|-------------|--------|------|--------|----------|---------|------------|-----------------------|-----------|-----------|--------|
| 0 1703 - 17                    | 11 (14y                | ears)                | 1        |                           | 100       |              |                      |                        |               | 1.0         |        | 10-  |        | 1        |         |            |                       |           |           |        |
| Chart width:                   | 500                    | Ancestors<br>Refresh | La D     | escendant                 | s (B) R   | lelationship |                      | limeline               | Family Family |             | GEDCOM | C Su | iggest |          |         |            |                       |           |           |        |
| Timeline                       |                        |                      |          |                           |           |              |                      |                        |               |             |        |      |        |          |         |            |                       |           |           |        |
|                                |                        |                      |          |                           |           | 1.1          | 1730                 | 12                     | 1             | 1740        | Т.     | 1    |        |          |         |            |                       |           |           |        |
| Anna Maria Bu<br>Anna Katharin | urkhart (1<br>a Becker | 729 - 1781           | 1)       | <ul> <li>Johar</li> </ul> | nnes Chri | stian Burk   | O Maria<br>hart (173 | Eva Burkl<br>4 - 1783) | nart (1737    | -)          |        |      |        | Johanne: | Georg B | urkhart (1 | → Kathariı<br>743 - ) | na Burkha | rdt (1746 | - 1817 |
| 29 1730                        | 1731                   |                      | 1733     | 1734                      | 1735      | 1736         | 1737                 | 1738                   | 1739          | 1740        | 1741   | 1742 | 174    | 3 1744   | 1745    | 1746       | 1747                  | 1748      | 1749      |        |
|                                |                        |                      |          |                           |           |              |                      |                        |               |             |        |      |        |          |         |            |                       |           |           |        |
|                                |                        |                      |          |                           |           |              |                      |                        |               |             |        |      |        |          |         |            |                       |           |           |        |
| TW1737                         |                        |                      | 1738     |                           |           | 173          | 9                    |                        |               | 1740        |        |      |        | 1741     |         |            | 1742                  |           |           |        |
| meine<br>1710                  |                        |                      |          |                           |           |              |                      |                        |               | 1740        |        |      |        |          |         |            |                       |           |           |        |
| <u>1703</u>                    |                        | <u>1718</u>          |          | <u>1733</u>               |           | <u>1747</u>  |                      | <u>1762</u>            |               | <u>1777</u> |        |      |        |          |         |            |                       |           |           |        |
| Valer                          | ntin Burk              | hart (170            | 3 - 1777 | )                         |           |              |                      |                        |               |             |        |      |        |          |         |            |                       |           |           |        |
|                                |                        |                      |          |                           |           |              |                      | ł                      |               |             |        |      |        |          |         |            |                       |           |           |        |
| Toggle L                       | ines                   | Add P                | eople    | Refr                      | resh      |              |                      |                        |               |             |        |      |        |          |         |            |                       |           |           |        |
|                                |                        | -                    |          |                           |           |              |                      |                        |               |             |        |      |        |          |         |            |                       |           |           |        |

Zakładka Family pokazuje najbliższą rodzinę wyszukiwanej osoby (rodziców, dzieci oraz małżonka z rodzicami i rodzeństwem):

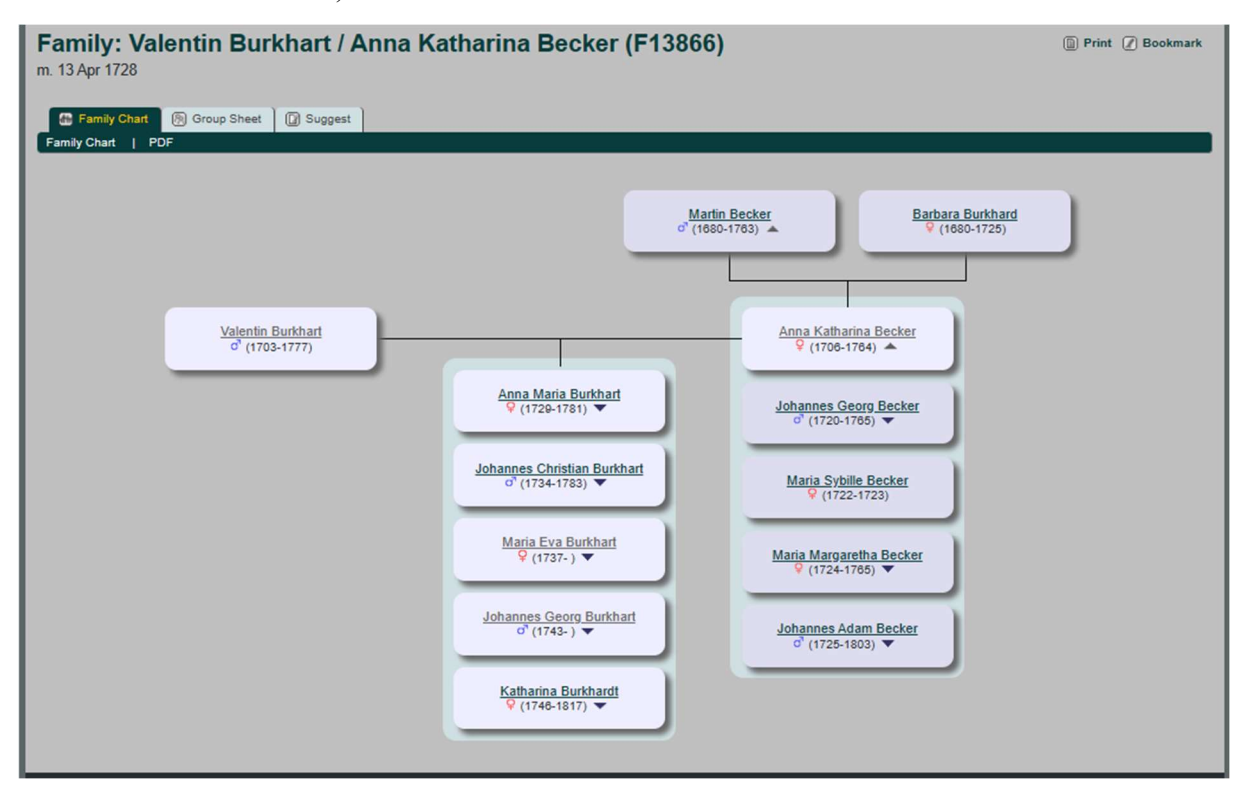

Aby przejść ze strony z informacjami o konkretnej osobie do wyszukiwania kolejnej osoby, należy kliknąć "Search" na górnej belce:

| CONTACT US         © Home @ Search         Valentin Burkhart         (@ Ancestors @ Descendant @ Relationship \$ Timeline @ Family © GEDCOM @ Suggest         Prezonal Information         Output         Marine Walentin Burkhart         Born         30 Apr 1703         Efficient Pital & [1, 2]         Gender         Male         Died       3 Oct 1777       Erfweiler, Pfalz & [1, 2]         Gender         Male       Died       3 Oct 1777       Erfweiler, Pfalz & [1, 2]         Cender         Male       Died       3 Oct 1777       Erfweiler, Pfalz & [1, 2]         Cender         Male       Died       3 Oct 1777       Erfweiler, Pfalz & [1, 2]         Cender         Male       Died       3 Oct 1777       Erfweiler, Pfalz & [1, 2]         Cender         Married       13 Apr 1728       Erfweiler, Pfalz & [2, d. 15 Nov 1764, Erfweiler, Pfalz & [4, deg 58 years)         Married Final Burkhart, b. 1705, Erfweiler, Pfalz A, d. 21 Dec 1781, Erfweiler, Pfalz A (Age 52 years)         3. Maria Eva Burkhart, b. 1 Feb 1732, Erfweiler, Pfalz A, d                                                                                                    |                                          |                                                                                                    |                                                                                                    | <b>The</b><br>Connect                                                         | Birk                                                      | <b>CONHÖ</b><br>Idpfalz with                                             | r <b>dt P</b> l<br>i the rest          | roje<br>of the wo | C <b>t</b><br>or(d) |
|----------------------------------------------------------------------------------------------------|------------------------------------------|----------------------------------------------------------------------------------------------------|----------------------------------------------------------------------------------------------------|-------------------------------------------------------------------------------|-----------------------------------------------------------|--------------------------------------------------------------------------|----------------------------------------|-------------------|---------------------|
| <ul> <li>Brance</li> <li>Find</li> <li>Find</li> <li>Find</li> <li>Media</li> <li>Info</li> <li>Valentin Burkhart</li> <li>Prisonal Information</li> <li>Sources</li> <li>All</li> <li>PDF</li> <li>Name</li> <li>Valentin Burkhart</li> <li>Born</li> <li>Sources</li> <li>All</li> <li>PDF</li> <li>Name</li> <li>Valentin Burkhart</li> <li>Born</li> <li>Sources</li> <li>All</li> <li>Pfivelier, Pfalz P [1, 2]</li> <li>Gender</li> <li>Male</li> <li>Died</li> <li>Soci (T777)</li> <li>Erfweiler, Pfalz P [1]</li> <li>Personal Information</li> <li>Soci (T777)</li> <li>Erfweiler, Pfalz P [1]</li> <li>Person ID</li> <li>Liz749</li> <li>Suedpfalz</li> <li>Last Modified</li> <li>Sa Apri 1728</li> <li>Erfweiler, Pfalz P, d. 15 Nov 1764, Erfweiler, Pfalz P (Age 58 years)</li> <li>Anna Katharina Becker, b. 1706, Erfweiler, Pfalz P, d. 21 Dec 1781, Erfweiler, Pfalz P (Age 52 years)</li> <li>Johannes Christian Burkhart, b. 1 Feb 1734, Erfweiler, Pfalz P, d. 21 Dec 1781, Erfweiler, Pfalz P (Age 52 years)</li> <li>Johannes Georg Burkhart, b. 1 Feb 1734, Erfweiler, Pfalz P</li> <li>Sudpfalz P</li> <li>Subannes Georg Burkhart, b. 1 Feb 1734, Erfweiler, Pfalz P</li> <li>Subannes Georg Burkhart, b. 1 Feb 1734, Erfweiler, Pfalz P</li> <li>Subannes Georg Burkhart, b. 1 Feb 1734, Erfweiler, Pfalz P</li> <li>Subannes Georg Burkhart, b. 2 Nov 1746, Erfweiler, Pfalz P</li> <li>Subannes Georg Burkhart, b. 2 Nov 1746, Erfweiler, Pfalz P</li> <li>Subannes Georg Burkhart, b. 2 Nov 1746, Erfweiler, Pfalz P</li> <li>Subannes Georg Burkhart, b. 2 Nov 1746, Erfweiler, Pfalz P</li> <li>Subannes Georg Burkhart, b. 2 Nov 1746, Erfweiler, Pfalz P</li> <li>Subannes Georg Burkhart, b. 2 Nov 1746, Erfweiler, Pfalz P</li> <li>Subannes Georg Burkhart, b. 2 Nov 1746, Erfweiler, Pfalz P</li> <li>Subannes Georg Burkhart, b. 2 Nov 1746, Erfweiler, Pfalz P</li></ul>                                                                                                    | TACT US                                  |                                                                                                    |                                                                                                    |                                                                               |                                                           |                                                                          |                                        |                   |                     |
| We home       Yeind       ✓ Find       ✓ Media       ✓ Info         Valentin Burkhart       Imitividual       Imitividual       Imitividual       ✓ Ancestors       Imitividual       Ø Relationship       Timeline       Imitividual       Ø GEDCOM       Imitividual       Ø suggest         Personal Information       Sources       All       POF       Imitividual       Ø Apr 1703       Erfweiler, Pfalz P       [], 2]         Gender       Male       Imitividual       Ø Apr 1703       Erfweiler, Pfalz P       []       Ø         Died       3 Oct 1777       Erfweiler, Pfalz P       []       Ø       Ø       Ø         Qender       Male       Imitividual       Is Jan 2017       Imitividual       Ø       Ø         Family       Anna Katharina Becker, b. 1706, Erfweiler, Pfalz P, d. 15 Nov 1764, Erfweiler, Pfalz P (Age 58 years)       Imitividual       Imitividual       Is Jan 2017         Family       Anna Katharina Becker, b. 1706, Erfweiler, Pfalz P, d. 21 Dec 1781, Erfweiler, Pfalz P (Age 52 years)       Imitividual       Imitividual       Imitividual       Imitividual       Imitividual       Imitividual       Imitividual       Imitividual       Imitividual       Imitividual       Imitividual       Imitividual       Imitividual       Imitividual       Imitividual       Imiti                                                                                                    |                                          |                                                                                                    |                                                                                                    |                                                                               |                                                           |                                                                          |                                        | 1                 | English             |
| Valentin Burkhart       Image: Principal Part of the Part of the Part of t | ome [2] Search                           |                                                                                                    |                                                                                                    |                                                                               |                                                           | ▼ Find                                                                   | ▼ Media                                | ▼ Info            | English             |
| Name       Valentin Burkhart         Bom       30 Apr 1703       Erfweiler, Pfalz $P$ [1, 2]         Gender       Male         Died       3 Oct 1777       Erfweiler, Pfalz $P$ [1]         Person ID       127749       Suedpfalz         Last Modified       15 Jan 2017         Family       Anna Katharina Becker, b. 1706, Erfweiler, Pfalz $P$ , d. 15 Nov 1764, Erfweiler, Pfalz $P$ (Age 58 years)         Married       13 Apr 1728       Erfweiler, Pfalz, Bayern $P$ [2]         Children       1. Anna Maria Burkhart, b. 23 Feb 1729, Erfweiler, Pfalz $P$ , d. 21 Dec 1781, Erfweiler, Pfalz $P$ (Age 52 years)         2. Johannes Christian Burkhart, b. 1 Feb 1734, Erfweiler, Pfalz $P$ , d. 4 Apr 1783, Erfweiler, Pfalz $P$ (Age 49 years)         3. Maria Eva Burkhart, b. 1 Feb 1734, Erfweiler, Pfalz $P$ 4. Johannes Georg Burkhart, b. 3 Aug 1743, Erfweiler, Pfalz $P$ 5. Katharina Burkhart, b. 2 Nov 1746, Erfweiler, Pfalz $P$ 5. Katharina Burkhart, b. 2 Nov 1746, Erfweiler, Pfalz $P$ 5. Katharina Burkhart, b. 2 Nov 1746, Erfweiler, Pfalz $P$ 5. Katharina Burkhart, b. 2 Nov 1746, Erfweiler, Pfalz $P$ 5. Katharina Burkhart, b. 2 Nov 1746, Erfweiler, Pfalz $P$ 5. Katharina Burkhart, b. 2 Nov 1746, Erfweiler, Pfalz $P$ 5. Katharina Burkhart, b. 2 Nov 1746, Erfweiler, Pfalz $P$ 5. Katharina Burkhart, b. 2 Nov 1746, Erfweiler, Pfalz                                                                                                    | Individual Information Sonal Information | s)<br>cestors 🕼 Des<br>Sources   All                                                                                   | icendants 🖗 Relationship 🕒 Timeline<br>PDF                                                                                                    | Family                                                                        |                                                           | Suggest                                                                  |                                        |                   |                     |
| Born     30 Apr 1703     Erfweiler, Pfalz $P$ [1, 2]       Gender     Male       Died     3 Oct 1777     Erfweiler, Pfalz $P$ [1]       Person ID     127749     Suedpfalz       Last Modified     15 Jan 2017       Family     Anna Katharina Becker, b. 1706, Erfweiler, Pfalz $P$ , d. 15 Nov 1764, Erfweiler, Pfalz $P$ (Age 58 years)       Married     13 Apr 1728     Erfweiler, Pfalz, Bayern $P$ [2]       Children     1. Anna Maria Burkhart, b. 23 Feb 1729, Erfweiler, Pfalz $P$ , d. 21 Dec 1781, Erfweiler, Pfalz $P$ (Age 52 years)       S. Maria Eva Burkhart, b. 1 Feb 1734, Erfweiler, Pfalz $P$ , d. 21 Dec 1781, Erfweiler, Pfalz $P$ (Age 49 years)       S. Maria Eva Burkhart, b. 1 Feb 1734, Erfweiler, Pfalz $P$ S. Katharina Burkhart, b. 3 Aug 1743, Erfweiler, Pfalz $P$ S. Katharina Burkhart, b. 20 Nov 1746, Erfweiler, Pfalz $P$ S. Katharina Burkhart, b. 1 Feb 1737, Erfweiler, Pfalz $P$ S. Katharina Burkhart, b. 20 Nov 1746, Erfweiler, Pfalz $P$ S. Katharina Burkhart, b. 20 Nov 1746, Erfweiler, Pfalz $P$ S. Katharina Burkhart, b. 20 Nov 1746, Erfweiler, Pfalz $P$ S. Katharina Burkhart, b. 20 Nov 1746, Erfweiler, Pfalz $P$ S. Katharina Burkhart, b. 20 Nov 1746, Erfweiler, Pfalz $P$ S. Katharina Burkhart, b. 20 Nov 1746, Erfweiler, Pfalz $P$ S. Katharina Burkhart, b. 20 Nov 1746, Erfweiler, Pfalz $P$ S. Katharina Burkhart, b. 20 Nov 1746, Erfweiler, Pfalz $P$ S. Katharina Bur                                                                                                    | ne V                                     | /alentin Burkhar                                                                                                    | t                                                                                                    |                                                                               |                                                           |                                                                          |                                        |                   |                     |
| Gender       Male         Died       3 Oct 1777       Erfweiler, Pfalz $P$ [1]         Person ID       127749       Suedpfalz         Last Modified       15 Jan 2017         Family       Anna Katharina Becker, b. 1706, Erfweiler, Pfalz $P$ , d. 15 Nov 1764, Erfweiler, Pfalz $P$ (Age 58 years)         Married       13 Apr 1728       Erfweiler, Pfalz, Bayern $P$ [2]         Children       1. Anna Maria Burkhart, b. 23 Feb 1729, Erfweiler, Pfalz $P$ , d. 21 Dec 1781, Erfweiler, Pfalz $P$ (Age 52 years)         2. Johannes Christian Burkhart, b. 1 Feb 1734, Erfweiler, Pfalz $P$ , d. 4 Apr 1783, Erfweiler, Pfalz $P$ (Age 49 years)         3. Maria Eva Burkhart, b. 1 Feb 1734, Erfweiler, Pfalz $P$ 4. Johannes Georg Burkhart, b. 3 Aug 1743, Erfweiler, Pfalz $P$ 5. Katharina Burkhart, b. 20 Nov 1746, Erfweiler, Pfalz $P$ 5. Katharina burkhart, b. 20 Nov 1746, Erfweiler, Pfalz $P$ 5. Katharina burkhart, b. 20 Nov 1746, Erfweiler, Pfalz $P$ 5. Katharina burkhart, b. 20 Nov 1746, Erfweiler, Pfalz $P$ 5. Katharina burkhart, b. 20 Nov 1746, Erfweiler, Pfalz $P$ 5. Katharina burkhart, b. 20 Nov 1746, Erfweiler, Pfalz $P$ 5. Katharina burkhart, b. 20 Nov 1746, Erfweiler, Pfalz $P$ 5. Katharina burkhart, b. 20 Nov 1746, Erfweiler, Pfalz $P$ , d. 21 Aug 1817, Erfweiler, Pfalz, Bayern $P$ (Age 70 years)         Last Modified       1         1 May 201                                                                                                    | n 3                                      | 0 Apr 1703                                                                                                    | Erfweiler, Pfalz P [1, 2]                                                                                                    |                                                                               |                                                           |                                                                          |                                        |                   |                     |
| Died     3 Oct 1777     Erfweiler, Pfalz P [1]       Person ID     127749     Suedpfalz       Last Modified     15 Jan 2017       Family     Anna Katharina Becker, b. 1706, Erfweiler, Pfalz P, d. 15 Nov 1764, Erfweiler, Pfalz P (Age 58 years)       Married     13 Apr 1728     Erfweiler, Pfalz, Bayern P [2]       Children     1. Anna Maria Burkhart, b. 23 Feb 1729, Erfweiler, Pfalz P, d. 21 Dec 1781, Erfweiler, Pfalz P (Age 52 years)       2. Johannes Christian Burkhart, b. 1 Feb 1734, Erfweiler, Pfalz P, d. 4 Apr 1783, Erfweiler, Pfalz P (Age 49 years)       3. Maria Eva Burkhart, b. 3 Aug 1743, Erfweiler, Pfalz P, d. 21 Aug 1817, Erfweiler, Pfalz P (Age 70 years)       Last Modified     1 May 2018       Family ID     F13866     Group Sheet   Family Chart                                                                                                    | der M                                    | Aale                                                                                                    |                                                                                                    |                                                                               |                                                           |                                                                          |                                        |                   |                     |
| Person ID       127749       Suedpfalz         Last Modified       15 Jan 2017         Family       Anna Katharia Becker, b. 1706, Erfweiler, Pfalz P, d. 15 Nov 1764, Erfweiler, Pfalz P (Age 58 years)         Married       13 Apr 1728       Erfweiler, Pfalz, Bayern P [2]         Children       1. Anna Maria Burkhart, b. 23 Feb 1729, Erfweiler, Pfalz P, d. 21 Dec 1781, Erfweiler, Pfalz P (Age 52 years)         2. Johannes Christian Burkhart, b. 1 Feb 1734, Erfweiler, Pfalz P, d. 4 Apr 1783, Erfweiler, Pfalz P (Age 49 years)         3. Maria Eva Burkhart, b. 3 Aug 1743, Erfweiler, Pfalz P, d. 4 Apr 1783, Erfweiler, Pfalz P (Age 70 years)         Last Modified       1 May 2018         Family ID       F13866                                                                                                    | 3                                        | Oct 1777                                                                                                    | Erfweiler, Pfalz P [1]                                                                                                    |                                                                               |                                                           |                                                                          |                                        |                   |                     |
| Last Modified       15 Jan 2017         Family       Anna Katharina Becker, b. 1706, Erfweiler, Pfalz P, d. 15 Nov 1764, Erfweiler, Pfalz P (Age 58 years)         Married       13 Apr 1728       Erfweiler, Pfalz, Bayern P [2]         Children       1. <u>Anna Maria Burkhart</u> , b. 23 Feb 1729, Erfweiler, Pfalz P, d. 21 Dec 1781, Erfweiler, Pfalz P (Age 52 years)         2. Johannes Christian Burkhart, b. 1 Feb 1734, Erfweiler, Pfalz P, d. 4 Apr 1783, Erfweiler, Pfalz P (Age 49 years)         3. Maria Eva Burkhart, b. 1 Feb 1734, Erfweiler, Pfalz P         4. Johannes Georg Burkhart, b. 3 Aug 1743, Erfweiler, Pfalz P         5. Katharina Burkhart, b. 2 Nov 1746, Erfweiler, Pfalz P, d. 21 Aug 1817, Erfweiler, Pfalz, Bayern P (Age 70 years)         Last Modified         1 May 2018         Family ID       F13866                                                                                                    | son ID 12                                | 27749                                                                                                    | Suedpfalz                                                                                                    |                                                                               |                                                           |                                                                          |                                        |                   |                     |
| Family Children       Anna Katharina Becker, b. 1706, Erfweiler, Pfalz P, d. 15 Nov 1764, Erfweiler, Pfalz P (Age 58 years)         Married       13 Apr 1728       Erfweiler, Pfalz, Bayern P [2]         1. Anna Maria Burkhart, b. 23 Feb 1729, Erfweiler, Pfalz P, d. 21 Dec 1781, Erfweiler, Pfalz P (Age 52 years)         2. Johannes Christian Burkhart, b. 1 Feb 1734, Erfweiler, Pfalz P, d. 4Apr 1783, Erfweiler, Pfalz P (Age 49 years)         3. Maria Eva Burkhart, b. 1 Feb 1734, Erfweiler, Pfalz P         4. Johannes Georg Burkhart, b. 3 Aug 1743, Erfweiler, Pfalz P         5. Katharina Burkhard, b. 2 Nov 1746, Erfweiler, Pfalz P, d. 21 Aug 1817, Erfweiler, Pfalz, Bayern P (Age 70 years)         Last Modified         1 May 2018         Family ID       F13866                                                                                                    | Modified 1                               | 5 Jan 2017                                                                                                    |                                                                                                    |                                                                               |                                                           |                                                                          |                                        |                   |                     |
| Vlarried       13 Apr 1728       Erfweiler, Pfalz, Bayern P [2]         Children       1. Anna Maria Burkhart, b. 23 Feb 1729, Erfweiler, Pfalz P, d. 21 Dec 1781, Erfweiler, Pfalz P (Age 52 years)         2. Johannes Christian Burkhart, b. 1 Feb 1734, Erfweiler, Pfalz P, d. 4 Apr 1783, Erfweiler, Pfalz P (Age 49 years)         3. Maria Eva Burkhart, b. 1 Feb 1737, Erfweiler, Pfalz P         4. Johannes Georg Burkhart, b. 3 Aug 1743, Erfweiler, Pfalz P         5. Katharina Burkhart, b. 2 Nov 1746, Erfweiler, Pfalz P         5. Katharina Burkhart, b. 2008         1 May 2018         Family ID         F13866       Group Sheet   Family Chart                                                                                                    | nily A                                   | Anna Katharina                                                                                                    | Becker, b. 1706, Erfweiler, Pfalz P, d                                                                                                    | I. 15 Nov 1764                                                                | 4, Erfweiler, Pfalz                                       | P (Age 58 years)                                                         |                                        |                   |                     |
| Children       1. <u>Anna Maria Burkhart</u> , b. 23 Feb 1729, Erfweiler, Pfalz P, d. 21 Dec 1781, Erfweiler, Pfalz P, d. 25 Upt 2010         2. Johannes Christian Burkhart, b. 1 Feb 1734, Erfweiler, Pfalz P, d. 4 Apr 1783, Erfweiler, Pfalz P (Age 49 years)         3. <u>Maria Eva Burkhart</u> , b. 1 Feb 1737, Erfweiler, Pfalz P         4. Johannes Georg Burkhart, b. 3 Aug 1743, Erfweiler, Pfalz P         5. <u>Katharina Burkhart</u> , b. 20 Nov 1746, Erfweiler, Pfalz P, d. 21 Aug 1817, Erfweiler, Pfalz, Bayern P (Age 70 years)         ast Modified         1 May 2018         Family ID       F13866                                                                                                    | ried 1                                   | 3 Apr 1728                                                                                                    | Erfweiler, Pfalz, Bayern P [2]                                                                                                    |                                                                               |                                                           |                                                                          |                                        |                   |                     |
| Last Modified         1 May 2018           Family ID         F13866         Group Sheet   Family Chart                                                                                                    | dren                                     | 1. <u>Anna Maria</u><br>2. <u>Johannes C</u><br>3. <u>Maria Eva E</u><br>4. <u>Johannes C</u><br>5. <u>Katharina B</u> | Burkhart, b. 23 Feb 1729, Erfweiler, F<br>hristian Burkhart, b. 1 Feb 1734, Erfw<br>Burkhart, b. 1 Feb 1737, Erfweiler, Pfa<br>eorg Burkhart, b. 3 Aug 1743, Erfweil<br>urkhardt, b. 2 Nov 1746, Erfweiler, Pf | Pfalz A, d. 21<br>veiler, Pfalz A,<br>Ilz A<br>ler, Pfalz A<br>alz A, d. 21 A | Dec 1781, Erfwe<br>d. 4 Apr 1783, E<br>Aug 1817, Erfweile | iler, Pfalz 오 (Age 52<br>rfweiler, Pfalz 오 (Ag<br>er, Pfalz, Bayern 오 (A | years)<br>e 49 years)<br>Age 70 years) |                   |                     |
| Family ID F13866 Group Sheet   Family Chart                                                                                                    | Modified 1                               | May 2018                                                                                                    |                                                                                                    |                                                                               |                                                           |                                                                          |                                        |                   |                     |
|                                                                                                    | nily ID F                                | 13866                                                                                                    | Group Sheet   Family Chart                                                                                                    |                                                                               |                                                           |                                                                          |                                        |                   |                     |
|                                                                                                    |                                          |                                                                                                    |                                                                                                    |                                                                               |                                                           |                                                                          |                                        |                   |                     |

Wówczas wyświetlą się pola do wpisania danych nowo wyszukiwanej osoby:

| 🙆 Home 🖉 Search                                          |     | Find   |
|----------------------------------------------------------|-----|--------|
| Search   Advanced Search   Search Families   Search Site |     | 8      |
| First Name: Last Name:                                   | ID: | Search |